# **Glas IJs tekst**

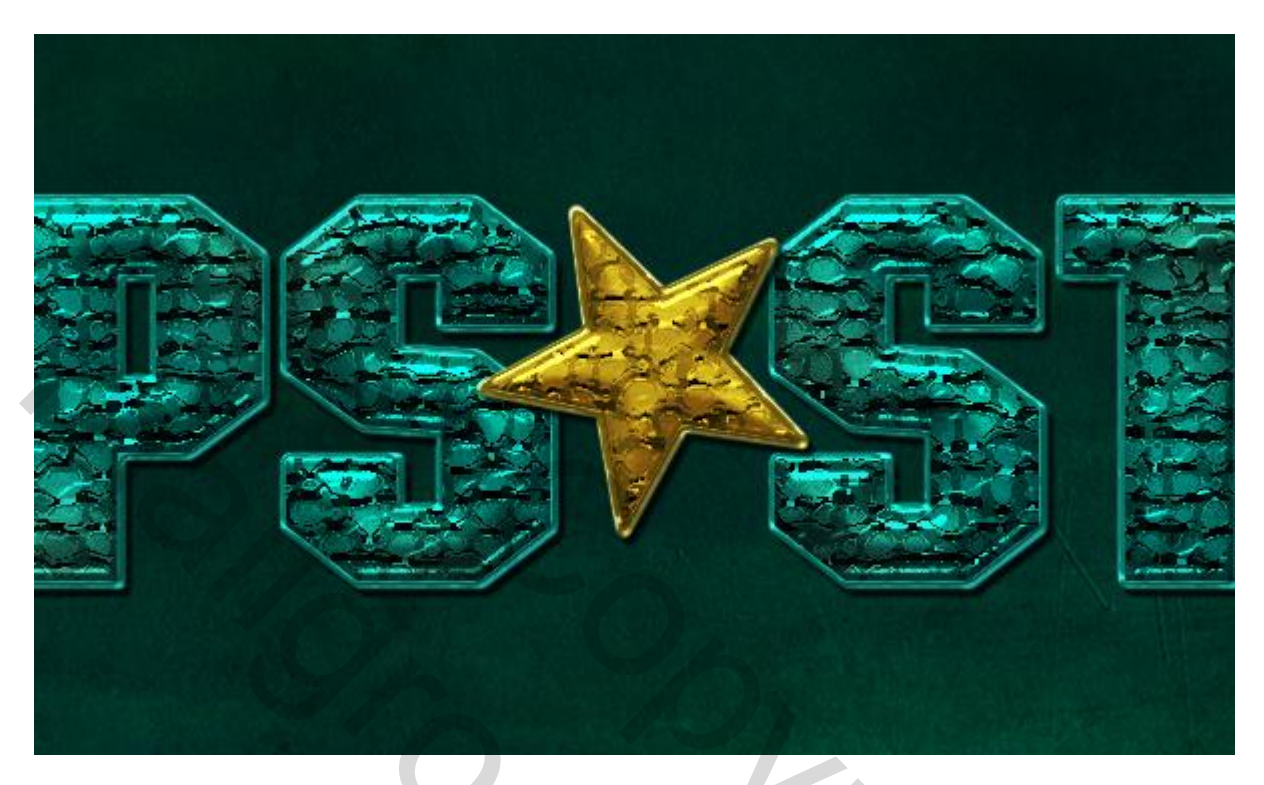

Nodig : structuur 'fire'; structuur 'wheatered'; lettertype Atrox

#### <u>Stap 1</u>

Open een nieuw document : 1152×864 pixels; Voorgrondkleur = #006D68, achtergrondkleur = #004E49, Filter  $\rightarrow$  Rendering  $\rightarrow$  Wolken.

۲

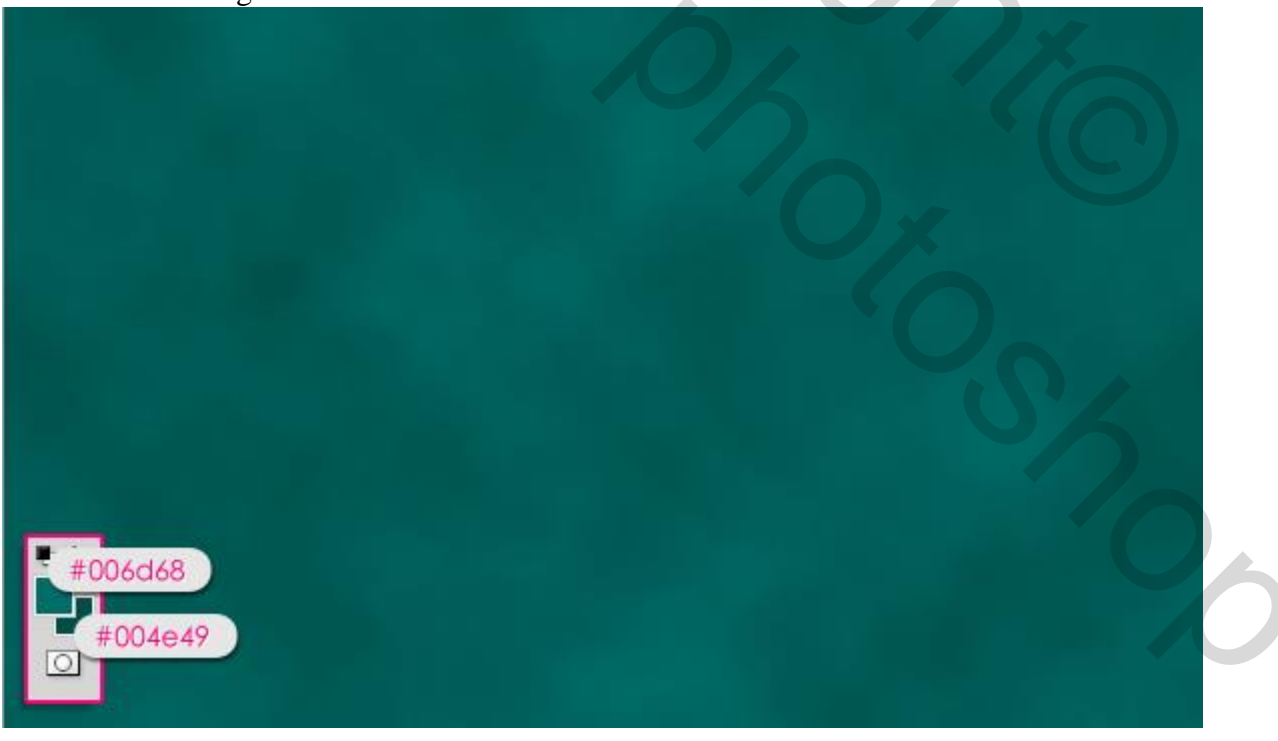

Voeg de structuur "fire texture 02" toe boven de Achtergrond laag; noem de laag "oranje structuur" maak passend voor dit canvas; wijzig modus in Vermenigvuldigen; dekking = 50%.

| LAYERS CHANNELS PATHS                                                                                                    | + |
|----------------------------------------------------------------------------------------------------|---|
| Multiply Opacity: 50%                                                                                                    | > |
| Lock: 🖸 🧹 🕂 🚔 🛛 Fill: 100%                                                                                                    | > |
| Image: Comparison of the second second sec | K |
| Background                                                                                                    |   |
|                                                                                                    |   |
|                                                                                                    |   |
|                                                                                                    |   |
|                                                                                                    | 3 |

Voeg de structuur "Weathered Texture" toe; noem de laag "grunge structuur"; modus = Zwak licht.

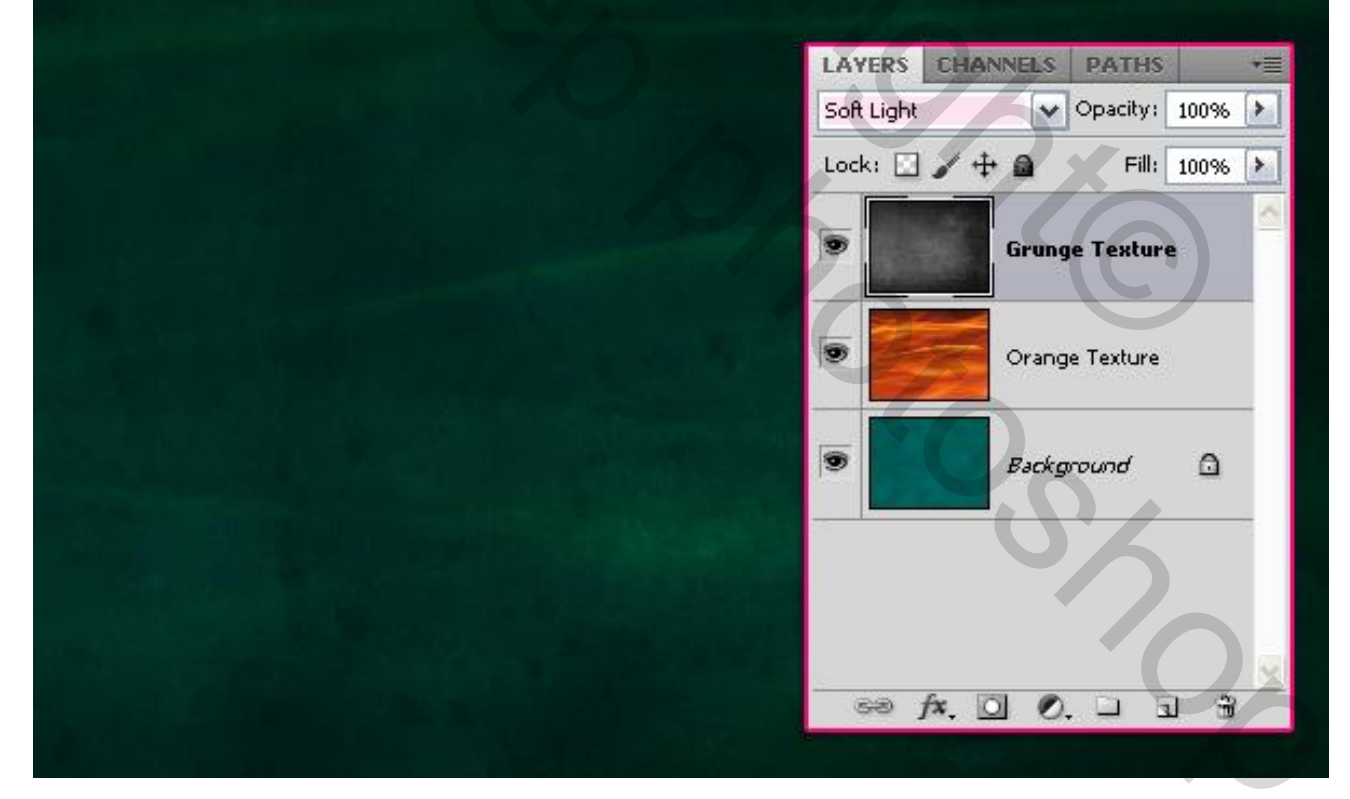

## <u>Stap 2</u> Tekst intypen; lettertype = Atrox ; kleur = # 7B7B7B; lettergrootte = 330 pt.

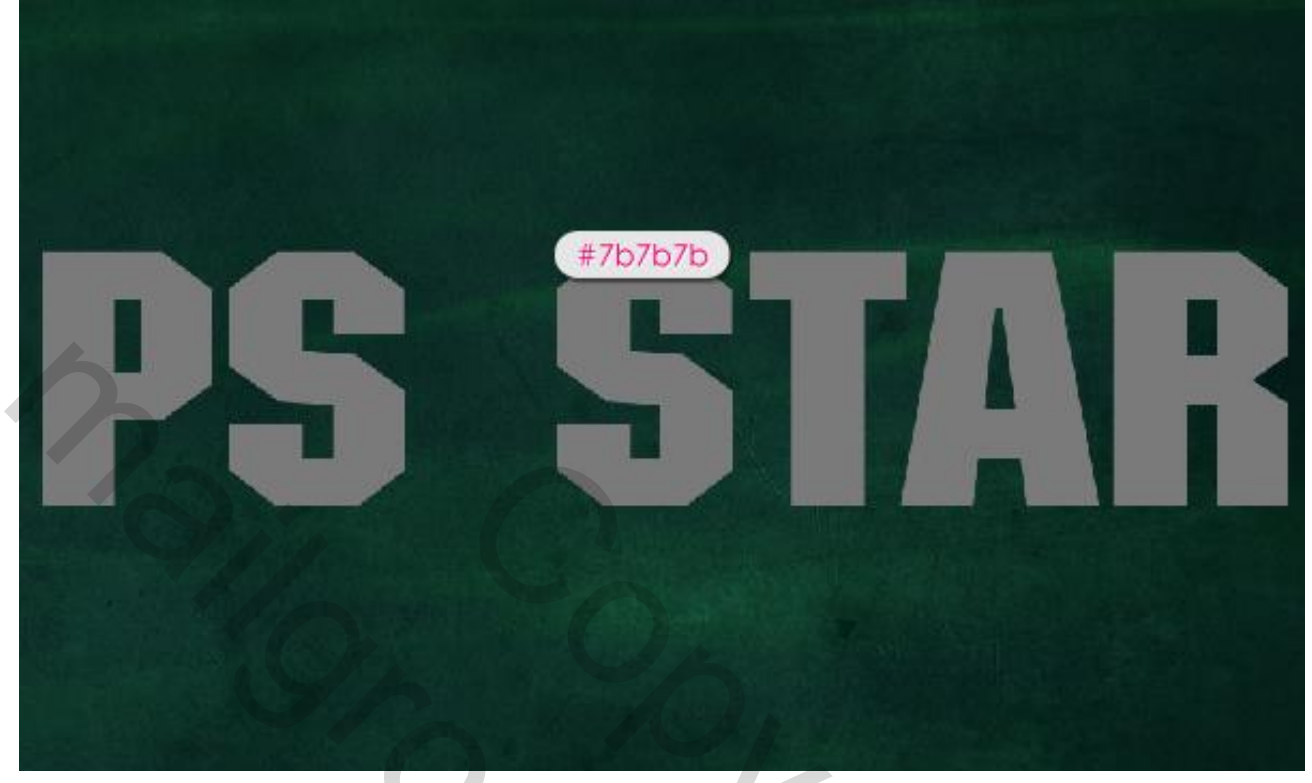

Dupliceer de tekst laag; zet voor die kopie laag de vulling op 0%.

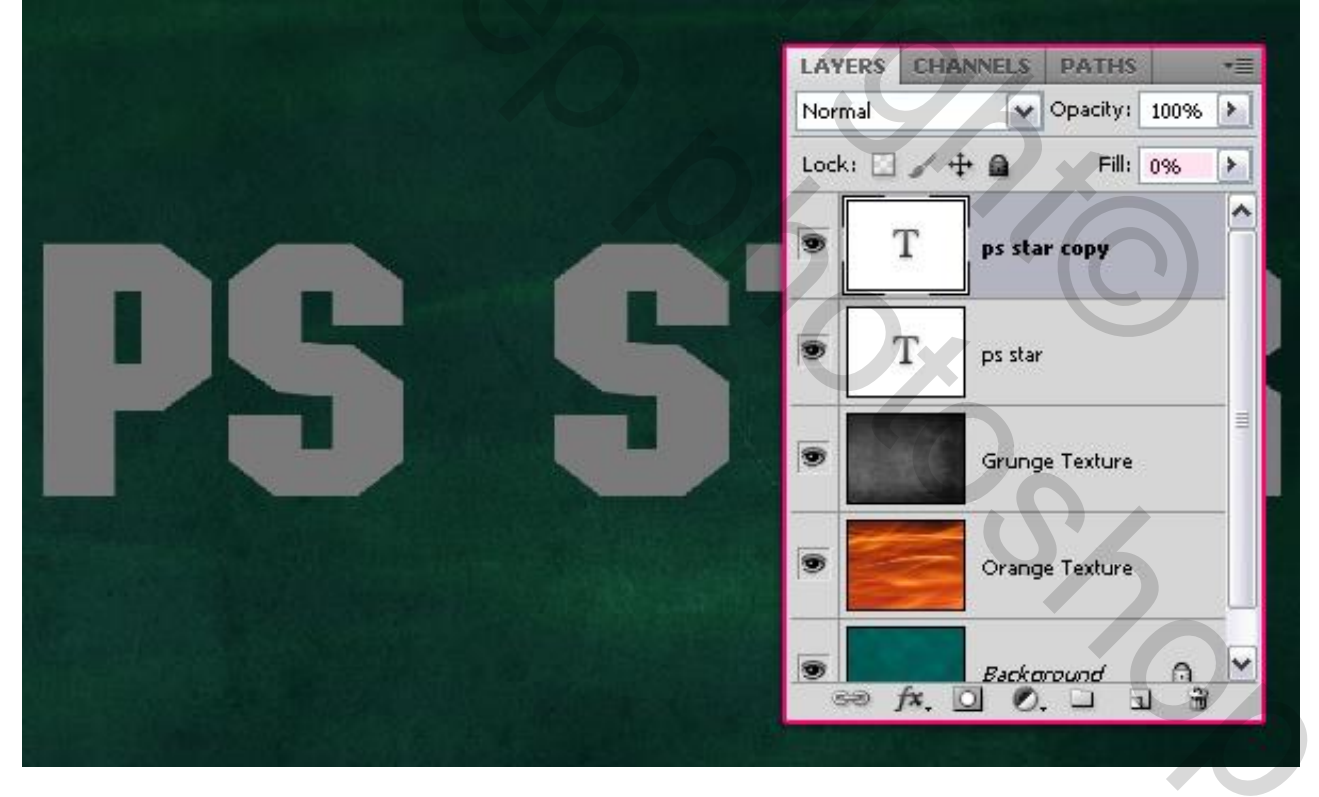

# <u>Stap 3</u> Geef originele tekst laag volgende laagstijlen.

\* Slagschaduw : kleur = # 686868; andere instellingen zijn standaard.

|                                                                                                    | Duan Shadauu                                                                                                    |                                        |
|----------------------------------------------------------------------------------------------------|----------------------------------------------------------------------------------------------------|----------------------------------------|
| Styles                                                                                                    | Structure                                                                                                    | ОК                                     |
| Blending Options: Default                                                                                                    | Plend Mader up to 1                                                                                                    | Cancel                                 |
| ✓ Drop Shadow                                                                                                    | Multiply Multiply                                                                                                    |                                        |
| Incer Shadow                                                                                                    | Opacity: 75%                                                                                                    | New Style                              |
|                                                                                                    | Angle: 🚺 120 ° 🗹 Use Global Light                                                                                                    | Preview                                |
|                                                                                                    |                                                                                                    |                                        |
| Inner Glow                                                                                                    | Distance: 5 px                                                                                                    |                                        |
| Bevel and Emboss                                                                                                    | Spread: 0 %                                                                                                    |                                        |
| Contour                                                                                                    | Size: 0 5 px                                                                                                    |                                        |
| Texture                                                                                                    | Quality                                                                                                    |                                        |
| Satin                                                                                                    | Contours A Dépti-alissed                                                                                                    |                                        |
| Color Overlay                                                                                                    |                                                                                                    |                                        |
| Gradient Overlay                                                                                                    | Noise: 0 %                                                                                                    |                                        |
| Pattern Overlay                                                                                                    | Layer Knocks Out Drop Shadow                                                                                                    |                                        |
| Stroke                                                                                                    | Make Default Reset to Default                                                                                                    |                                        |
|                                                                                                    |                                                                                                    |                                        |
|                                                                                                    |                                                                                                    |                                        |
|                                                                                                    |                                                                                                    |                                        |
|                                                                                                    |                                                                                                    |                                        |
|                                                                                                    |                                                                                                    |                                        |
|                                                                                                    |                                                                                                    |                                        |
| Schaduw binnen : kle                                                                                                    | eur # 737373, Afstand = 0, grootte = 10.                                                                                                    |                                        |
| Schaduw binnen : kle<br>ayer Style                                                                                                    | eur # 737373, Afstand = 0, grootte = 10.                                                                                                    |                                        |
| Schaduw binnen : kle<br>ayer Style                                                                                                    | eur # 737373, Afstand = 0, grootte = 10.                                                                                                    | Ск                                     |
| Schaduw binnen : kle<br>ayer Style<br><sup>Styles</sup><br>Blending Options: Default                                                                                                    | eur # 737373, Afstand = 0, grootte = 10.                                                                                                    | OK<br>Cancel                           |
| Schaduw binnen : kle<br>ayer Style<br>Styles<br>Blending Options: Default                                                                                                    | eur # 737373, Afstand = 0, grootte = 10.                                                                                                    | OK<br>Cancel                           |
| Schaduw binnen : kle<br>ayer Style<br>Styles<br>Blending Options: Default<br>Ø Drop Shadow                                                                                                    | eur # 737373, Afstand = 0, grootte = 10.                                                                                                    | OK<br>Cancel<br>New Style              |
| Schaduw binnen : kle<br>ayer Style<br>Styles<br>Blending Options: Default<br>Drop Shadow<br>Inner Shadow                                                                                                    | eur # 737373, Afstand = 0, grootte = 10.                                                                                                    | OK<br>Cancel<br>New Style<br>Preview   |
| Schaduw binnen : kle<br>ayer Style<br>Styles<br>Blending Options: Default<br>Prop Shadow<br>Inner Shadow<br>Outer Glow                                                                                                    | eur # 737373, Afstand = 0, grootte = 10.                                                                                                    | OK<br>Cancel<br>New Style<br>Preview   |
| Schaduw binnen : kle<br>ayer Style<br>Styles<br>Blending Options: Default<br>Ø Drop Shadow<br>Inner Shadow<br>Outer Glow                                                                                                    | eur # 737373, Afstand = 0, grootte = 10.                                                                                                    | OK<br>Cancel<br>New Style<br>Preview   |
| Schaduw binnen : kle<br>ayer Style<br>Styles<br>Blending Options: Default<br>V Drop Shadow<br>V Inner Shadow<br>Outer Glow<br>Inner Glow<br>Bevel and Emboss                                                                                                    | eur # 737373, Afstand = 0, grootte = 10.                                                                                                    | OK<br>Cancel<br>New Style<br>Preview   |
| Schaduw binnen : kle<br>ayer Style<br>Styles<br>Blending Options: Default<br>ØDrop Shadow<br>Inner Shadow<br>Outer Glow<br>Inner Glow<br>ØBevel and Emboss<br>Contour                                                                                                    | Eur # 737373, Afstand = 0, grootte = 10.         Inner Shadow         Structure         Blend Mode:         Multiply         75         98         Angle:         120         Use Global Light         Distance:         0         Size:         10 | OK<br>Cancel<br>New Style<br>Preview   |
| Schaduw binnen : kle<br>ayer Style<br>Styles<br>Blending Options: Default<br>V Drop Shadow<br>Outer Glow<br>Outer Glow<br>Inner Glow<br>V Bevel and Emboss<br>Contour<br>Texture                                                                                                    | eur # 737373, Afstand = 0, grootte = 10.                                                                                                    | OK<br>Cancel<br>New Style<br>♥ Preview |
| Schaduw binnen : kle<br>ayer Style<br>Styles<br>Blending Options: Default<br>Drop Shadow<br>Inner Shadow<br>Outer Glow<br>Outer Glow<br>Inner Glow<br>Contour<br>Contour<br>Texture<br>Satin                                                                                                    | eur # 737373, Afstand = 0, grootte = 10.                                                                                                    | CK<br>Cancel<br>New Style<br>♥ Preview |
| Schaduw binnen : kle<br>ayer Style<br>Styles<br>Blending Options: Default<br>ØDrop Shadow<br>Inner Shadow<br>Outer Glow<br>Inner Glow<br>Bevel and Emboss<br>Contour<br>Texture<br>Satin<br>Color Overlay                                                                                                    | eur # 737373, Afstand = 0, grootte = 10.                                                                                                    | OK<br>Cancel<br>New Style<br>Preview   |
| Schaduw binnen : kle<br>ayer Style<br>Styles<br>Blending Options: Default<br>Drop Shadow<br>Unner Shadow<br>Outer Glow<br>Inner Glow<br>Bevel and Emboss<br>Contour<br>Texture<br>Satin<br>Color Overlay<br>Gradient Overlay                                                                                                    | eur # 737373, Afstand = 0, grootte = 10.                                                                                                    | OK<br>Cancel<br>New Style<br>♥ Preview |
| Schaduw binnen : kle<br>ayer Style<br>Styles<br>Blending Options: Default<br>Drop Shadow<br>Inner Shadow<br>Outer Glow<br>Outer Glow<br>Duter Glow<br>Satin<br>Contour<br>Texture<br>Satin<br>Color Overlay<br>Gradient Overlay<br>Pattern Overlay                                                                                                    | eur # 737373, Afstand = 0, grootte = 10.                                                                                                    | OK<br>Cancel<br>New Style<br>Preview   |
| Schaduw binnen : kle<br>ayer Style<br>Styles<br>Blending Options: Default<br>ØDrop Shadow<br>Outer Glow<br>Outer Glow<br>ØRevel and Emboss<br>Contour<br>Texture<br>Satin<br>Color Overlay<br>Gradient Overlay<br>Pattern Overlay                                                                                                    | eur # 737373, Afstand = 0, grootte = 10.                                                                                                    | OK<br>Cancel<br>New Style<br>Preview   |
| Schaduw binnen : kle<br>ayer Style<br>Styles<br>Blending Options: Default<br>ØDrop Shadow<br>ØInner Shadow<br>ØUter Glow<br>ØDuter Glow<br>ØDuter Glow | eur # 737373, Afstand = 0, grootte = 10.                                                                                                    | OK<br>Cancel<br>New Style<br>Preview   |
| Schaduw binnen : kle<br>ayer Style<br>Styles<br>Blending Options: Default<br>Drop Shadow<br>Outer Glow<br>Outer Glow<br>Outer Glow<br>Bevel and Emboss<br>Contour<br>Texture<br>Satin<br>Color Overlay<br>Gradient Overlay<br>Pattern Overlay<br>Stroke                                                                                                    | eur # 737373, Afstand = 0, grootte = 10.                                                                                                    | OK<br>Cancel<br>New Style<br>♥ Preview |
| Schaduw binnen : kle<br>ayer Style<br>Styles<br>Blending Options: Default<br>Drop Shadow<br>Inner Shadow<br>Outer Glow<br>Outer Glow<br>Bevel and Emboss<br>Contour<br>Texture<br>Satin<br>Color Overlay<br>Gradient Overlay<br>Pattern Overlay<br>Stroke                                                                                                    | eur # 737373, Afstand = 0, grootte = 10.                                                                                                    | OK<br>Cancel<br>New Style<br>Preview   |
| Schaduw binnen : kle<br>ayer Style<br>Styles<br>Blending Options: Default<br>Drop Shadow<br>Drop Shadow<br>Douter Glow<br>Duter Glow<br>Duter Glow<br>Bevel and Emboss<br>Contour<br>Texture<br>Satin<br>Color Overlay<br>Gradient Overlay<br>Stroke                                                                                                    | eur # 737373, Afstand = 0, grootte = 10.                                                                                                    | OK<br>Cancel<br>New Style<br>Preview   |

\* Schuine kant en Reliëf : Techniek = Gegraveerd Hard, modus Hooglichten = Bedekken; de andere instellingen zijn makkelijk af te lezen.

| Styles                    | Bevel and Emboss                 | ЭК    |
|---------------------------|----------------------------------|-------|
| Blending Options: Default | Style: Inner Bevel               | ncel  |
| 🗹 Drop Shadow             |                                  | Style |
| Inner Shadow              |                                  | oujow |
| Outer Glow                |                                  | eview |
| Inner Glow                | Size: 27 px                      |       |
| Bevel and Emboss          | Soften: 5_px                     |       |
| Contour                   | Shading                          |       |
| Texture                   | Angle:                           |       |
| Satin                     | Use Global Light                 |       |
| Color Overlay             | Altitude: 30 °                   |       |
| Gradient Overlay          | Gloss Contour:                   |       |
| Pattern Overlay           |                                  |       |
| Stroke                    | Highlight Mode: Overlay + ded9c6 |       |
| G                         | Opacity: 75 %                    |       |
|                           | Shadow Mode: Multiply #7b7b7b    |       |
|                           | Opacity: 75 %                    |       |
|                           | Make Default Reset to Default    |       |
|                           |                                  |       |

## Je bekomt onderstaand effect:

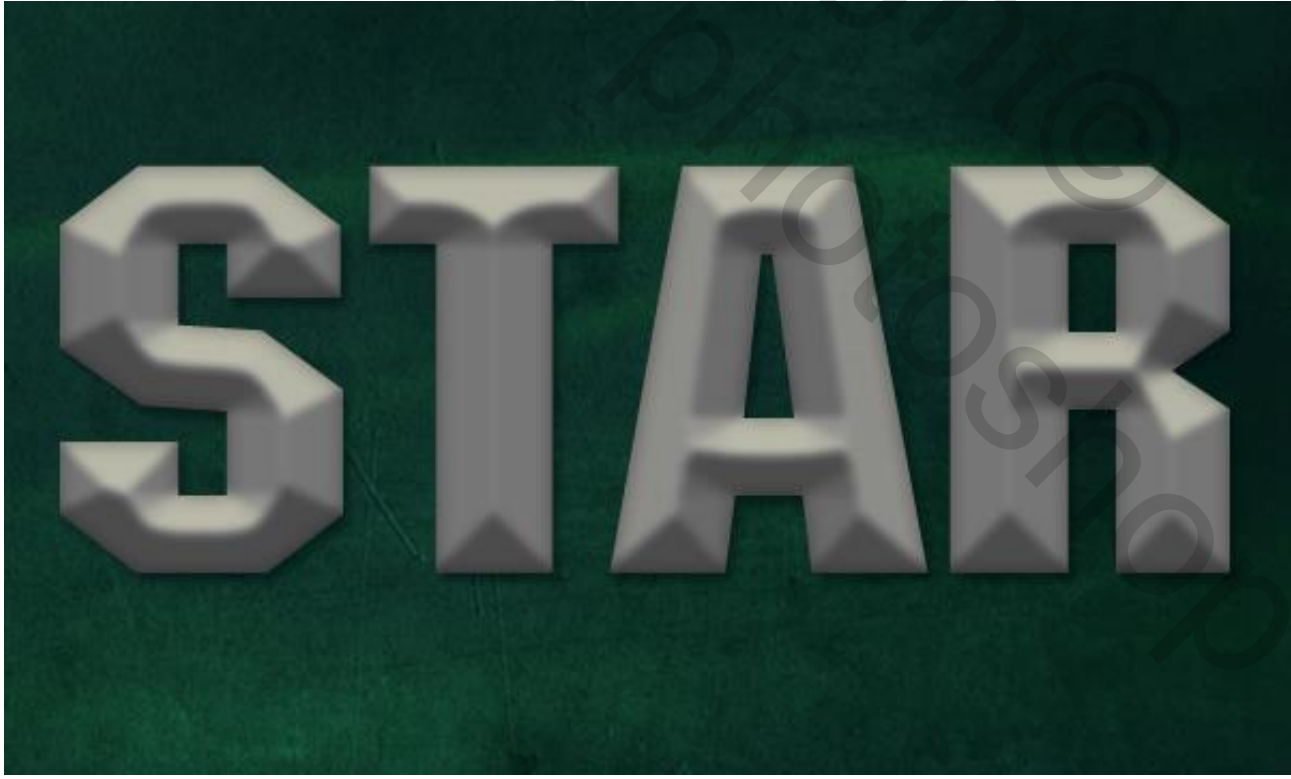

## <u>Stap 4</u> Ctrl + klik op een tekst laag icoon om selectie ervan te laden.

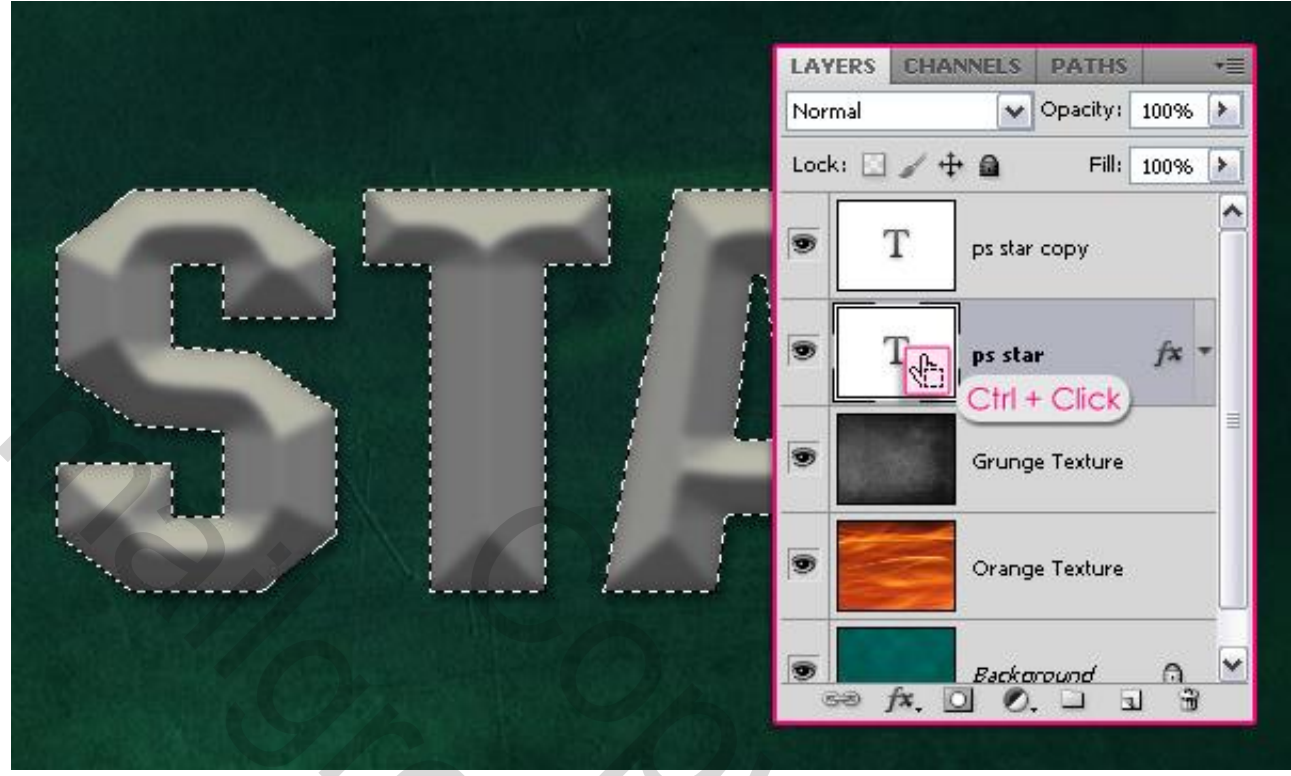

Nieuwe laag "structuur" tussen de twee tekst lagen; vul de selectie met kleur = #005954. Deselecteren (Ctrl + D).

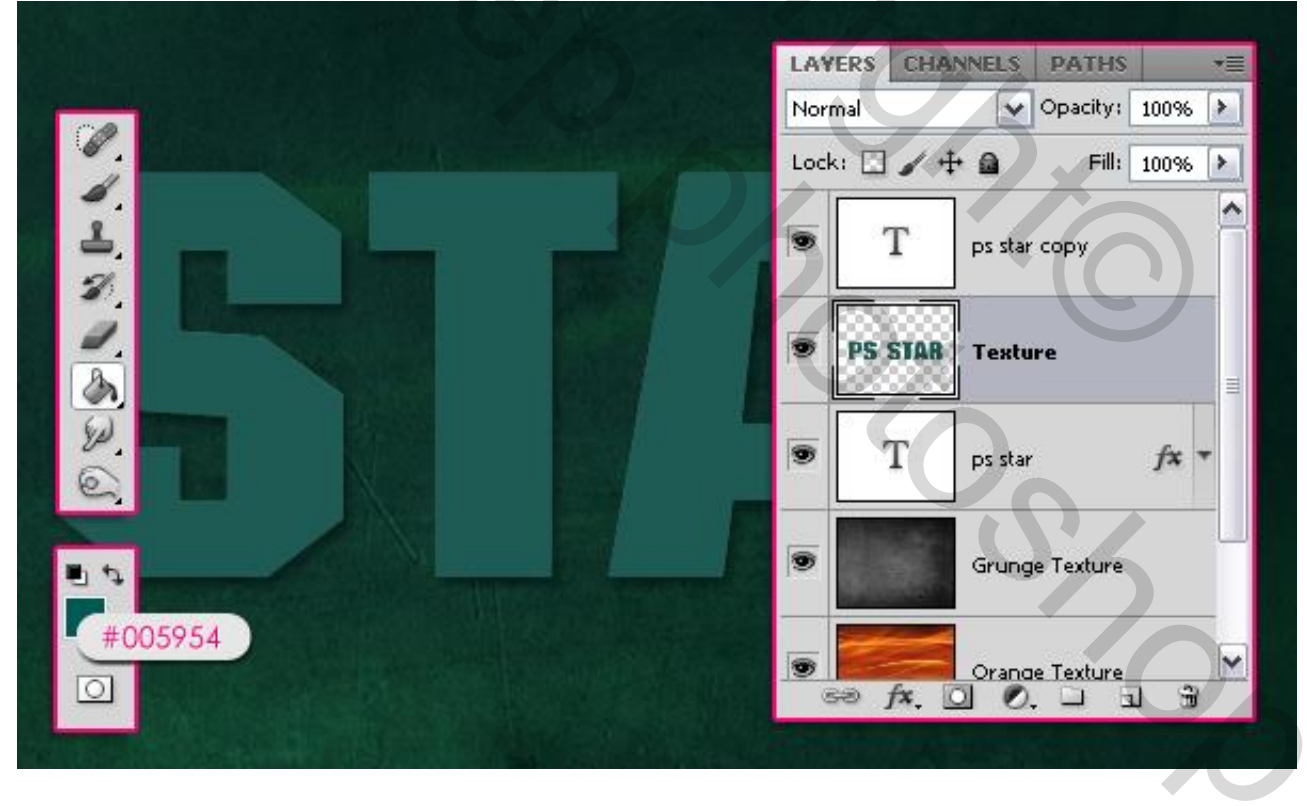

Voorgrondkleur = # 006D68 ; Achtergrondkleur = # 004E49.

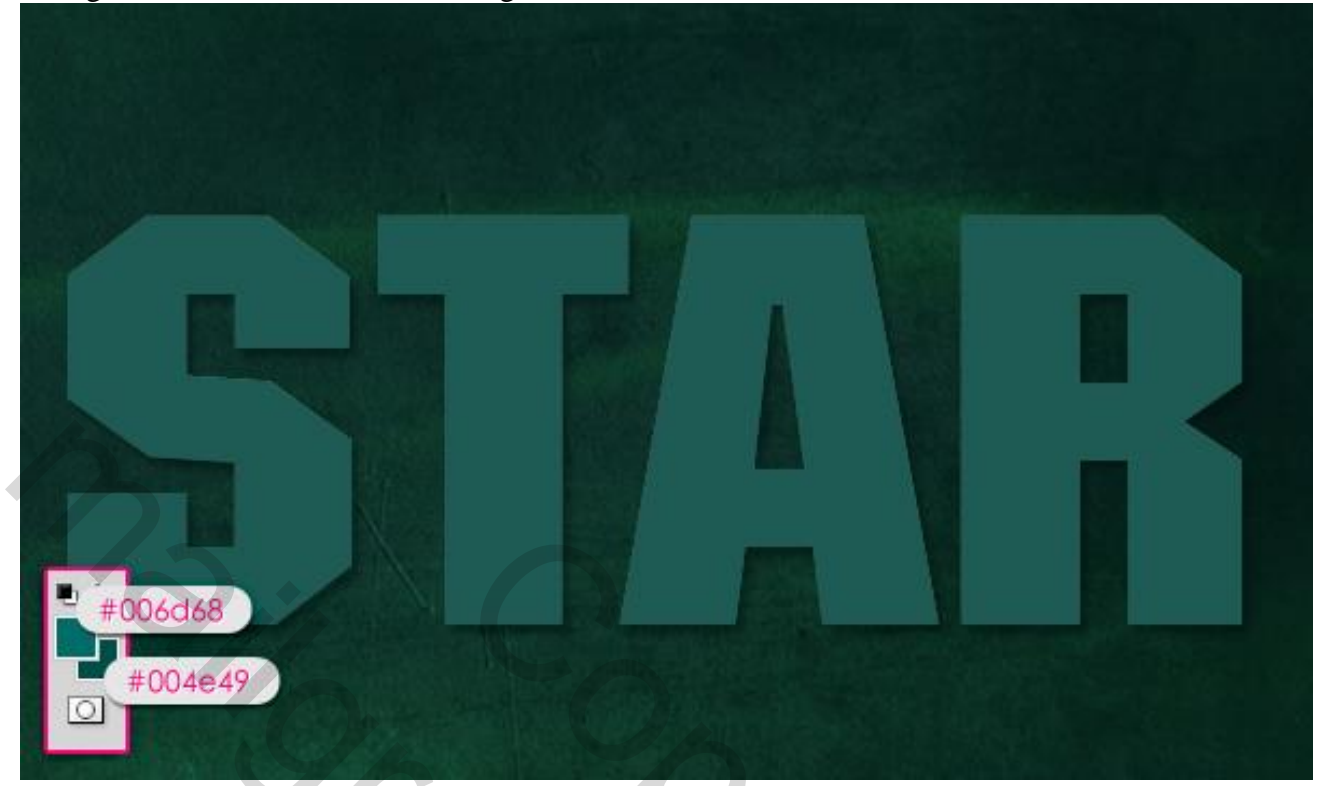

# <u>Stap 5</u> Filter→ Structuur → Mozaïek tegels:

|      | Artistic     Brush Strokes      |              | Cancel        |
|------|---------------------------------|--------------|---------------|
|      | Distort      Sketch      Sketch |              | Mosaic Tiles  |
|      |                                 |              | Tile Size     |
|      | Craquelure Grain                | Mosaic Tiles | Lighten Grout |
|      | Patchwork Stained Glass         | Texturizer   | S             |
| SIII |                                 |              |               |

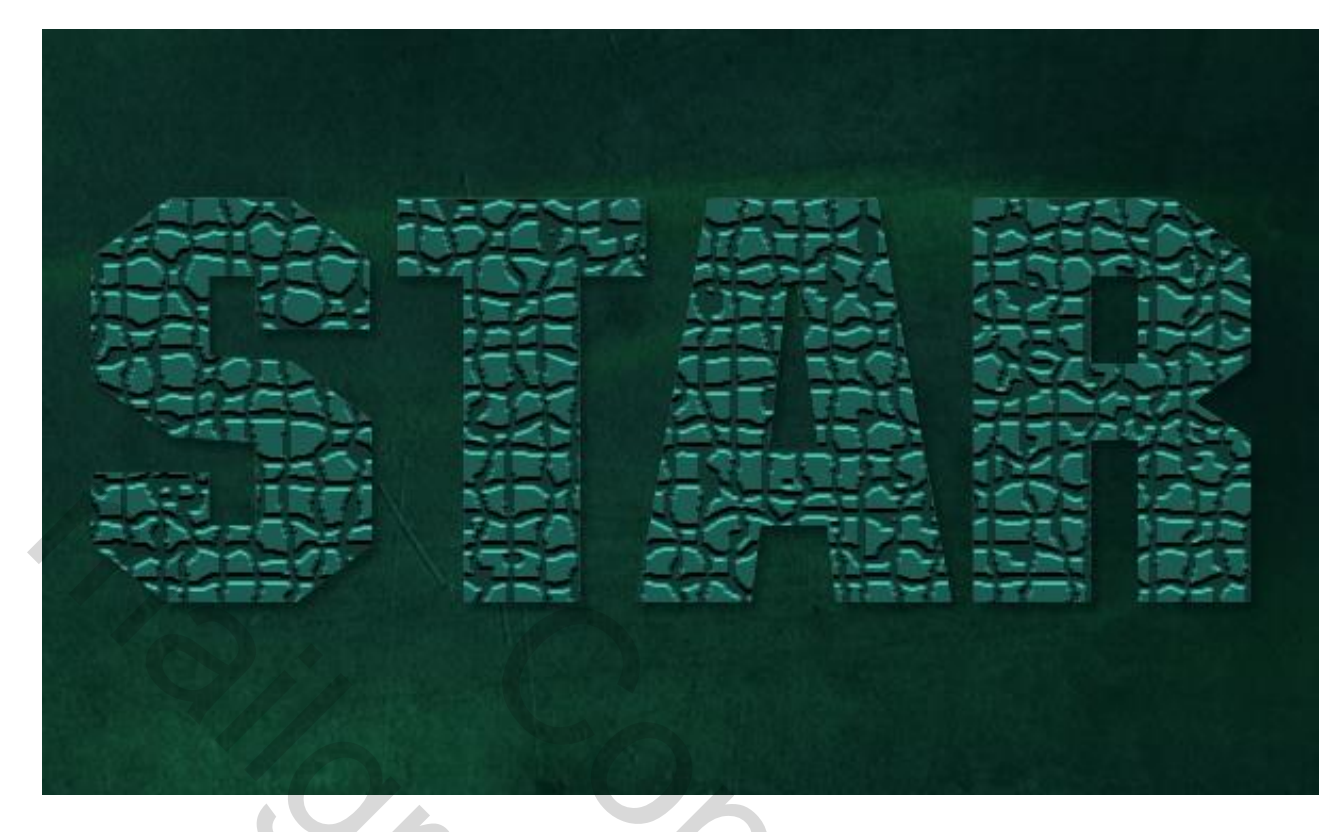

# Filter $\rightarrow$ Artistiek $\rightarrow$ Droog Penseel:

| 🗢 🗁 Artistic   |               |              | * ОК         |
|----------------|---------------|--------------|--------------|
| 1.15-          |               |              | Cancel       |
| Colored Pencil | Cutout        | Dry Brush    | Dry Brush    |
| # <u>\$</u>    |               | * /          | Brush Size   |
| Film Grain     | Fresco        | Neon Glow    | Brush Detail |
|                | 24-           | 5 Am         | Texture 1    |
| Paint Daubs    | Palette Knife | Plastic Wrap |              |
| s /            |               | * <b>A</b>   |              |
| Poster Edges   | Rough Pastels | Smudge Stick | N'S'         |
| ck-            | ÷             | · /#         |              |
| Sponge         | Underpainting | Watercolor   |              |

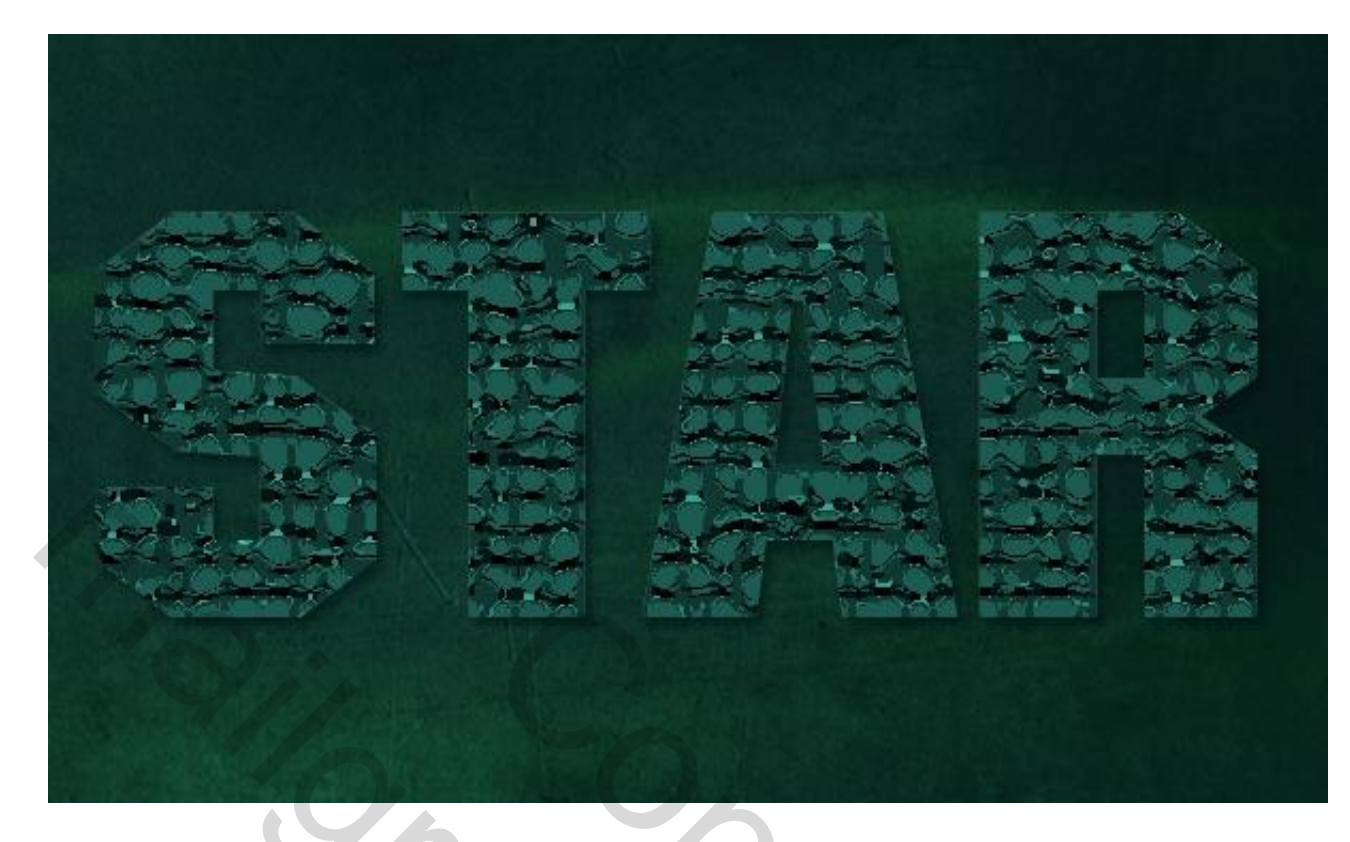

Voor laag "structuur" : modus = Fel licht.

| LAYERS CHANNELS PATHS        |
|------------------------------|
| Hard Light 🗸 Opacity: 100% 🕨 |
| Lock: 🖸 🖌 🕂 🙆 🛛 Fill: 100% 🕨 |
| PS STAR Texture              |
| 🐨 🔳 ps star 🛛 🕫 🖛            |
| Grunge Texture               |
| Orange Texture               |
| Background                   |

Vertaling T

## <u>Stap 6</u> Laagstijlen voor de "tekst kopie" laag (bovenste laag). \* Gloed Buiten : modus = Bedekken; kleur = # 00A49D.

| Styles                   | Outer Glow                    | ОК        |
|--------------------------|-------------------------------|-----------|
| Blending Options: Custom | Blend Mode: Overlav           | Cancel    |
| Drop Shadow              | Opacity: 75 %                 | New Style |
| Inner Shadow             | Noise: 0 %                    | Droviow.  |
| 🗹 Outer Glow             |                               | a49d      |
| 🗹 Inner Glow             |                               |           |
| Bevel and Emboss         | Elements                      |           |
| Contour                  | Technique: Softer             |           |
| Texture                  | Spread:0 %                    |           |
| Satin                    | Size: 5 px                    |           |
| Color Overlay            | Quality                       |           |
| Gradient Overlay         | Contours                      |           |
| Pattern Overlay          |                               |           |
| Stroke                   | Range:50_%                    |           |
|                          | Jitter: 0 %                   |           |
|                          | Make Default Reset to Default | 2171      |
|                          |                               |           |
|                          |                               |           |

\* Gloed Binnen: modus = Bedekken; dekking = 50%; kleur = # 8DF4F2; techniek = exact.

| ayer Style               |                               |           |
|--------------------------|-------------------------------|-----------|
| Styles                   | Inner Glow                    | ОК        |
| Blending Options: Custom | Blend Mode: Overlay           | Cancel    |
| Drop Shadow              | Opacity:                      | New Style |
| Inner Shadow             | Noise: 50 %                   |           |
| 🗹 Outer Glow             |                               | 4f2       |
| ✓ Inner Glow             |                               |           |
| Bevel and Emboss         | Elements                      |           |
| Contour                  | Technique: Precise            |           |
| 🗹 Texture                | Source: Ocenter OEdge         |           |
| Satin                    | Choke: 0 0 %                  |           |
| Color Overlay            | Size: 20px                    |           |
| Gradient Overlay         | Quality                       |           |
| Pattern Overlay          | Contour:                      |           |
| Stroke                   |                               |           |
|                          | Range:50 %                    |           |
|                          | Jitter: 0 %                   |           |
|                          | Make Default Reset to Default |           |
|                          |                               |           |
|                          |                               |           |

\* Schuine kant en Reliëf : Techniek = Gegraveerd Hard, modus voor de hooglichten = Intens Licht, kleur voor de schaduwen = # 7B7B7B.

| Styles                   | Bevel and Emboss            | ОК        |
|--------------------------|-----------------------------|-----------|
| Blending Options: Custom | Style: Toper Revel          | Cancel    |
| Drop Shadow              |                             | Now Style |
| Inner Shadow             | Depthy Chisel Hard          |           |
| ✓ Outer Glow             |                             |           |
| Inner Glow               | Size:                       | x         |
| Bevel and Emboss         | Soften:0                    | x E       |
| Contour                  |                             |           |
| Z Texture                | Shading                     |           |
| Satin                    | 110 110                     |           |
| Color Overlay            | Altitude;                   |           |
| Gradient Overlay         |                             |           |
| Pattern Overlay          |                             | l l       |
| Stroke                   | Highlight Mode: Vivid Light |           |
|                          | Opacity: 75 9               | %         |
|                          | Shadow Mode: Multiply       | #7b7b7b   |
|                          | Opacity: 75 9               | %         |
|                          |                             |           |

## \* Contour: onder Schuine kant en Reliëf.

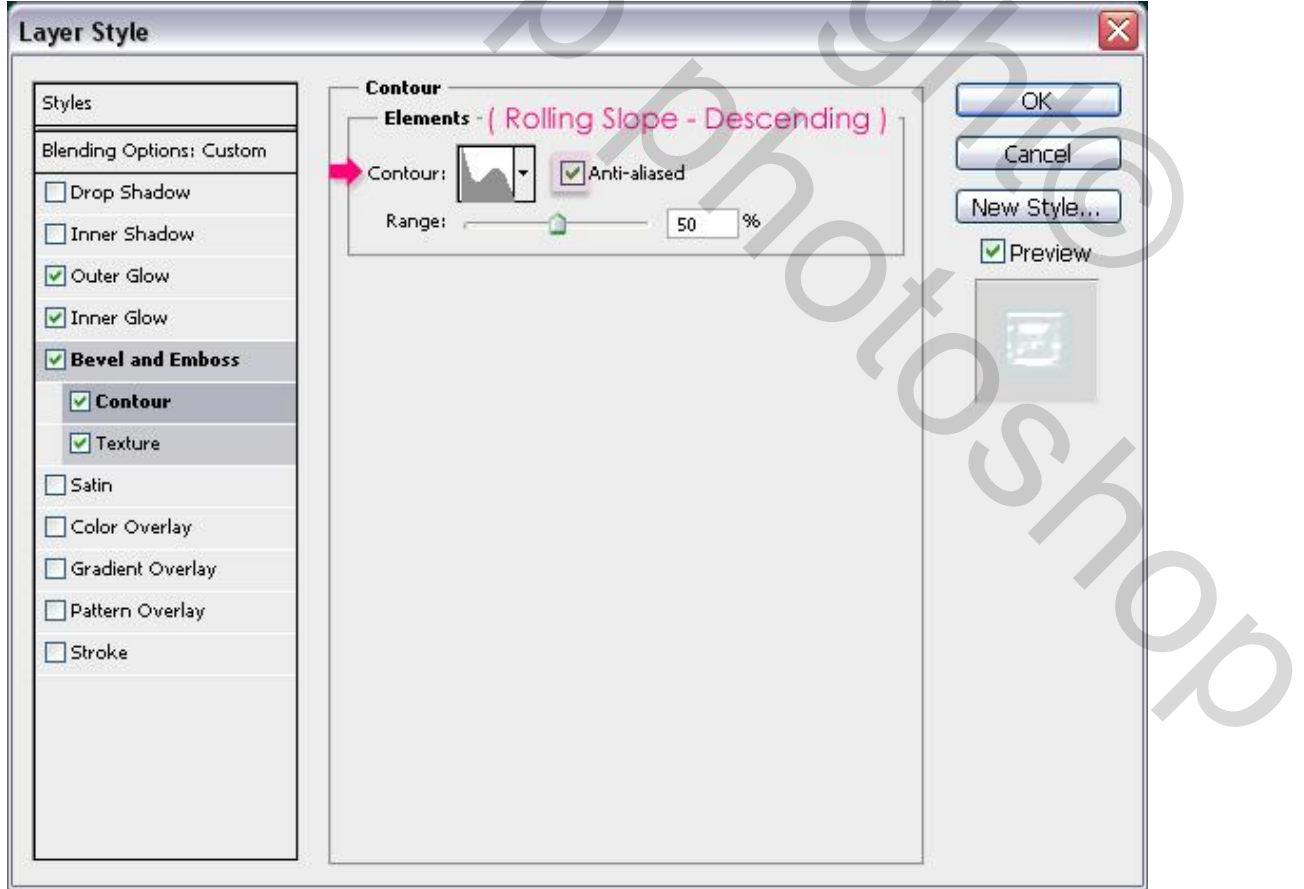

\* Structuur: onder schuine kant en Reliëf ; patroon = Slangenhuid Metallic (Set Patronen), Diepte = 20.

| _ayer Style              |                          |           |
|--------------------------|--------------------------|-----------|
| Styles                   | Texture                  | ОК        |
| Blending Options: Custom | ( Metallic Snakeskin     | ) Cancel  |
| Drop Shadow              | Pattern:                 | New Style |
| Inner Shadow             |                          |           |
| 🕑 Outer Glow             | Scale: 100 %             | Preview   |
| 🗹 Inner Glow             | Depth: +20%              | 6-78      |
| Bevel and Emboss         | Invert 🗹 Link with Layer |           |
| Contour                  |                          |           |
| Texture                  |                          |           |
| Satin                    |                          |           |
| Color Overlay            |                          |           |
| Gradient Overlay         |                          |           |
| Pattern Overlay          |                          |           |
| ☐ Stroke                 |                          |           |
|                          |                          |           |
|                          |                          |           |
|                          |                          |           |
|                          |                          |           |
|                          |                          |           |
|                          |                          |           |

# Bekomen resultaat tot hiertoe.

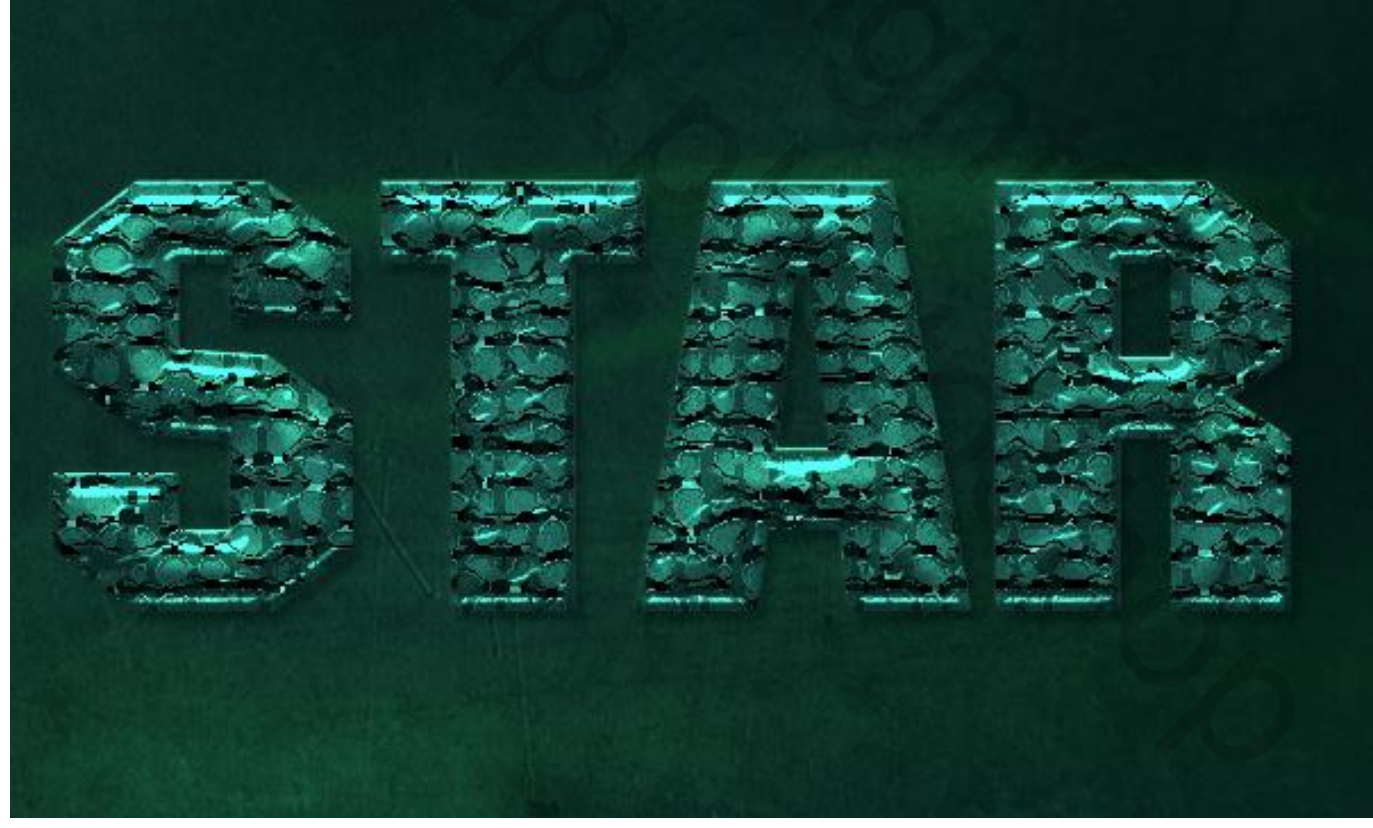

## <u>Stap 7</u> Rechtsklikken op een tekst laag $\rightarrow$ kiezen voor Tijdelijk pad maken.

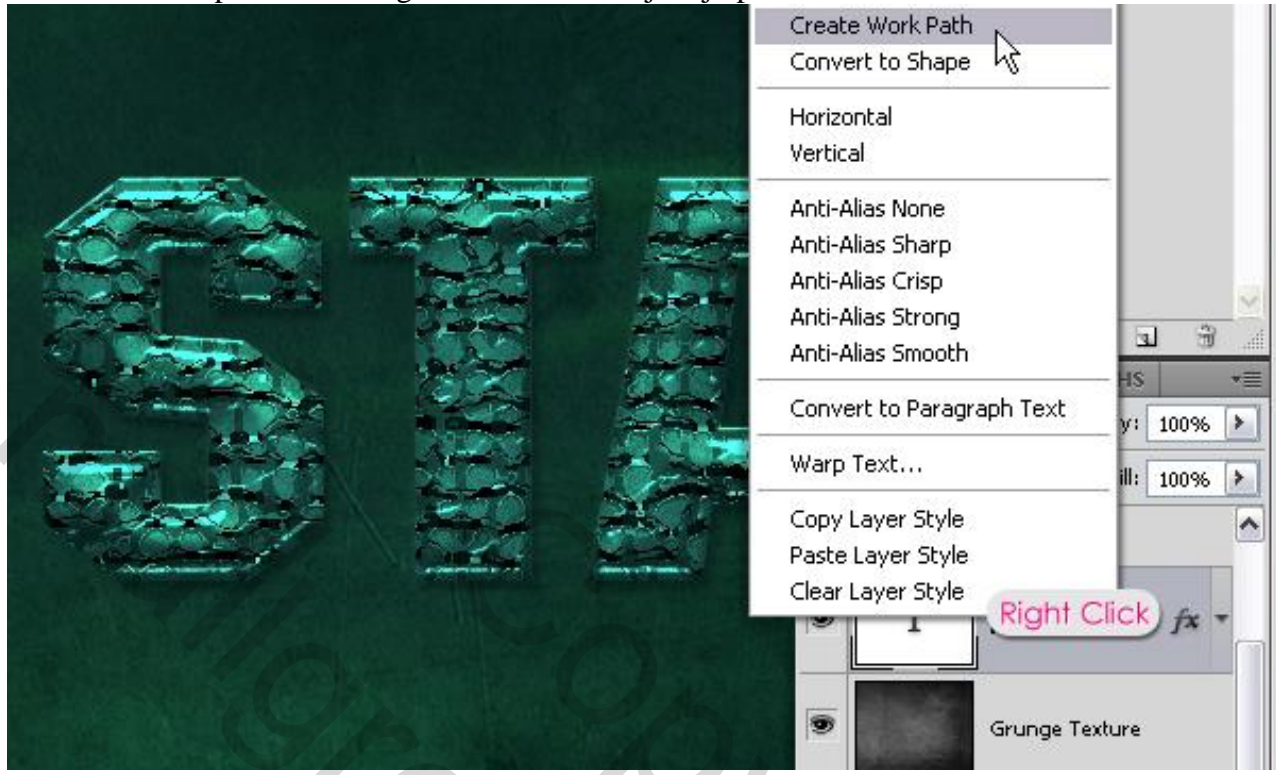

Nieuwe laag onder de originele tekst laag; noem de laag "tekst omlijnen"; selecteer een hard rond penseel van 7 px; voorgrondkleur = # 159282.

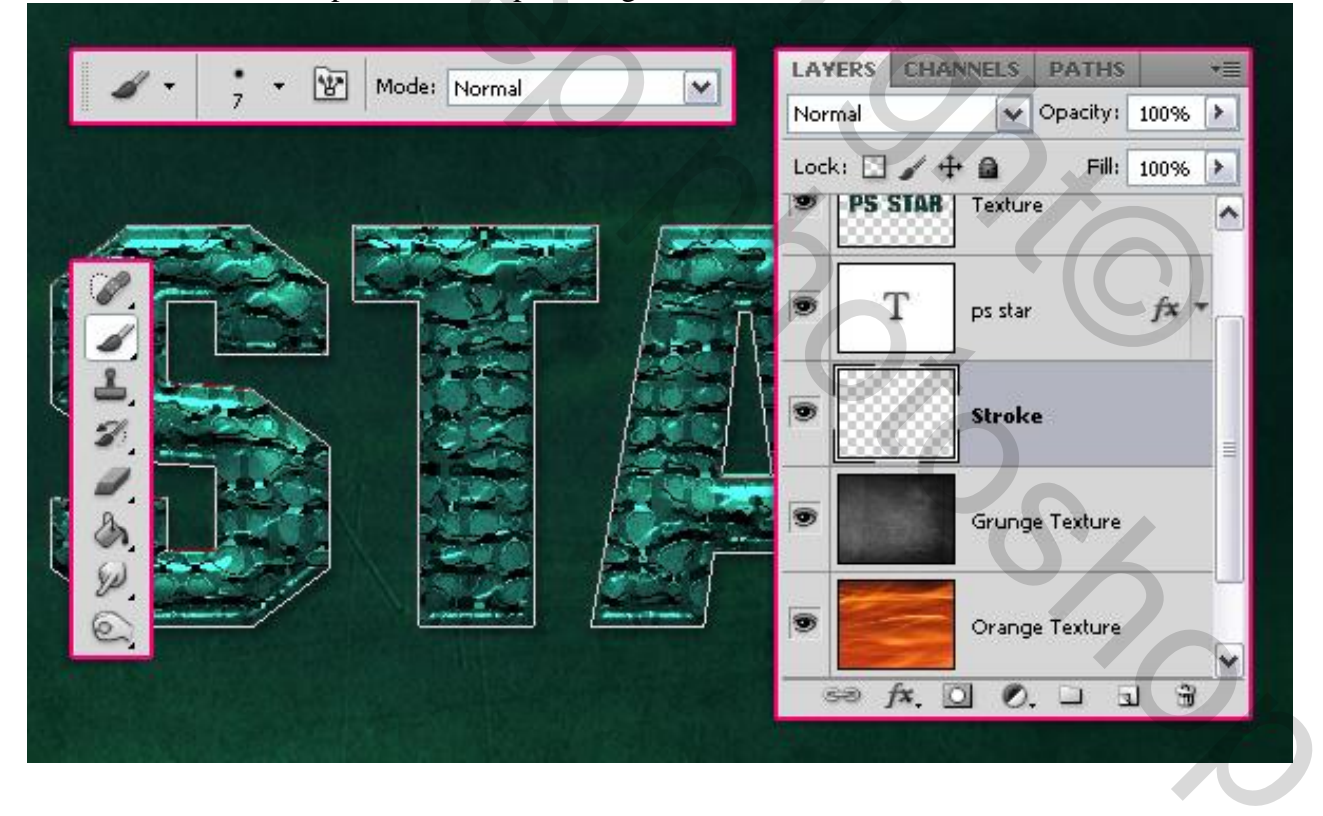

Met het Direct Selecteren gereedschap rechtsklikken op het pad  $\rightarrow$  kiezen voor Pad omlijnen met je ingestelde penseel.

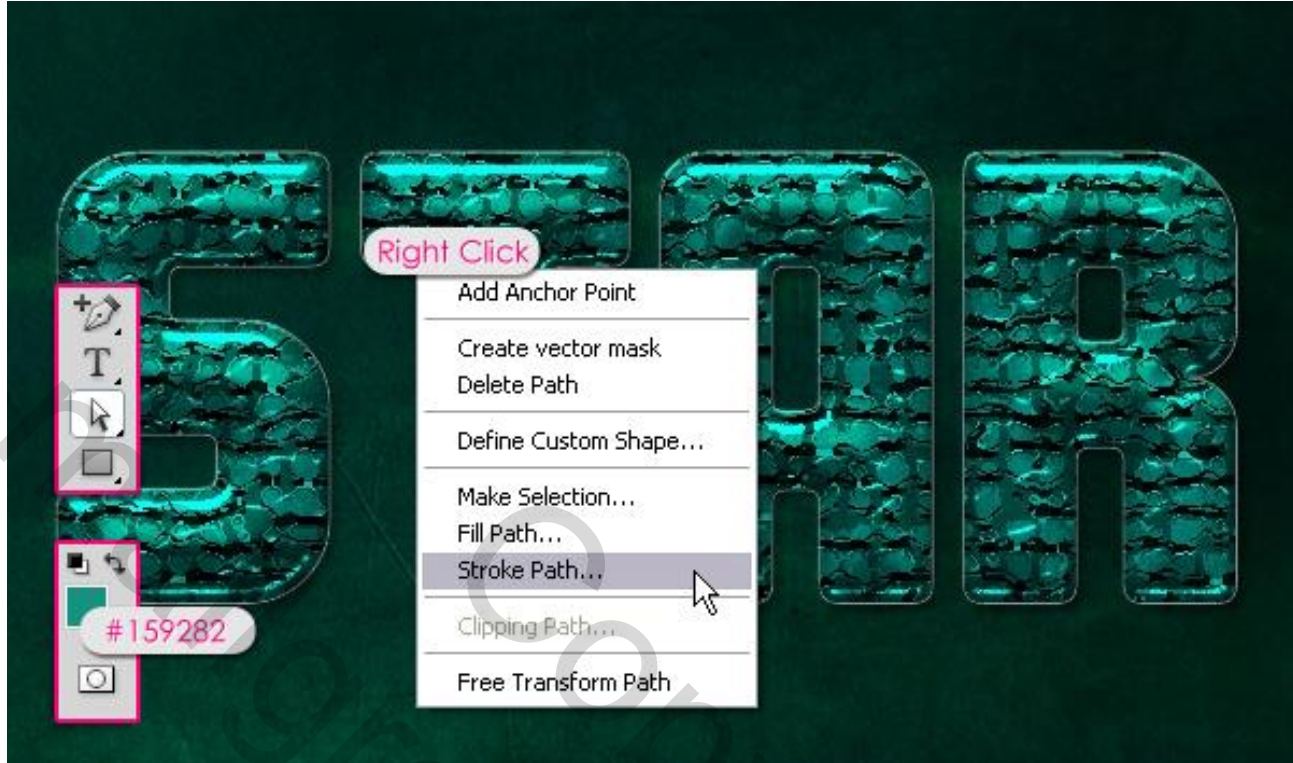

## Druk simuleren uitvinken!

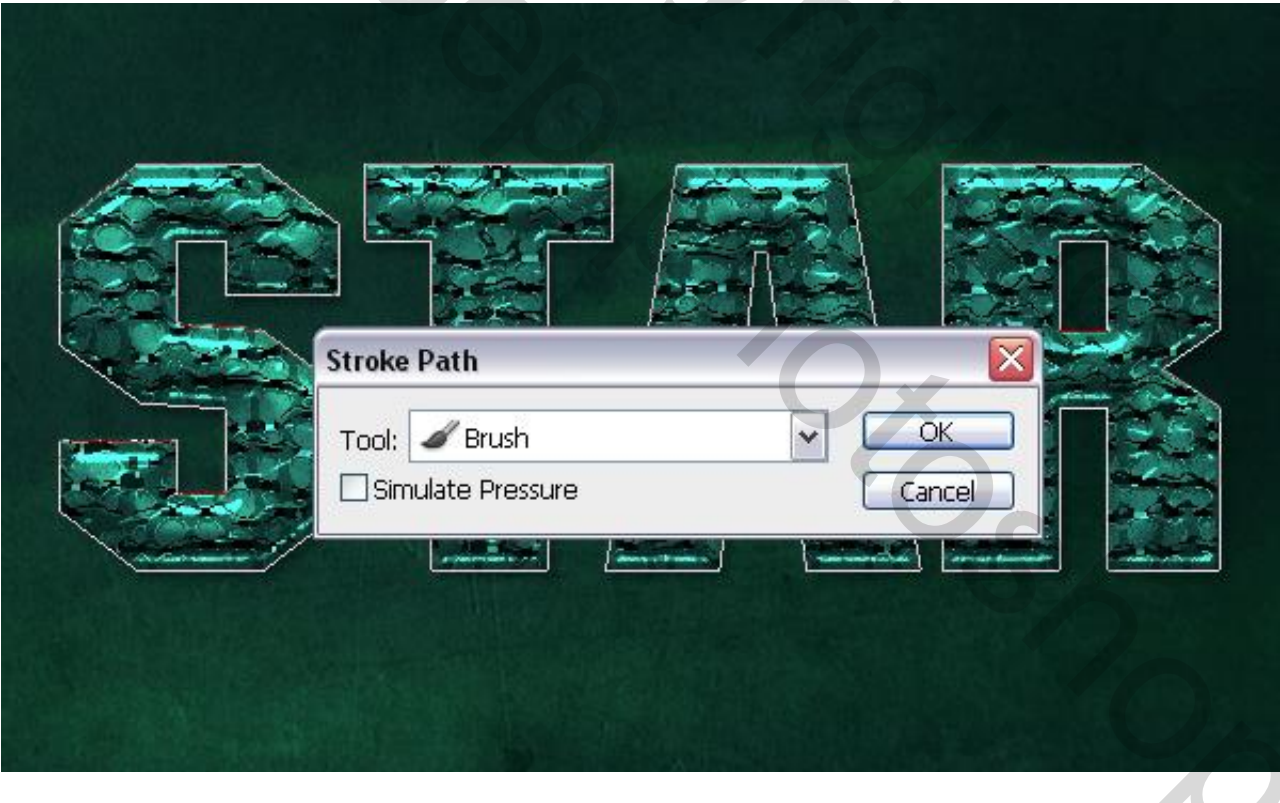

## Enteren om het pad te verwijderen.

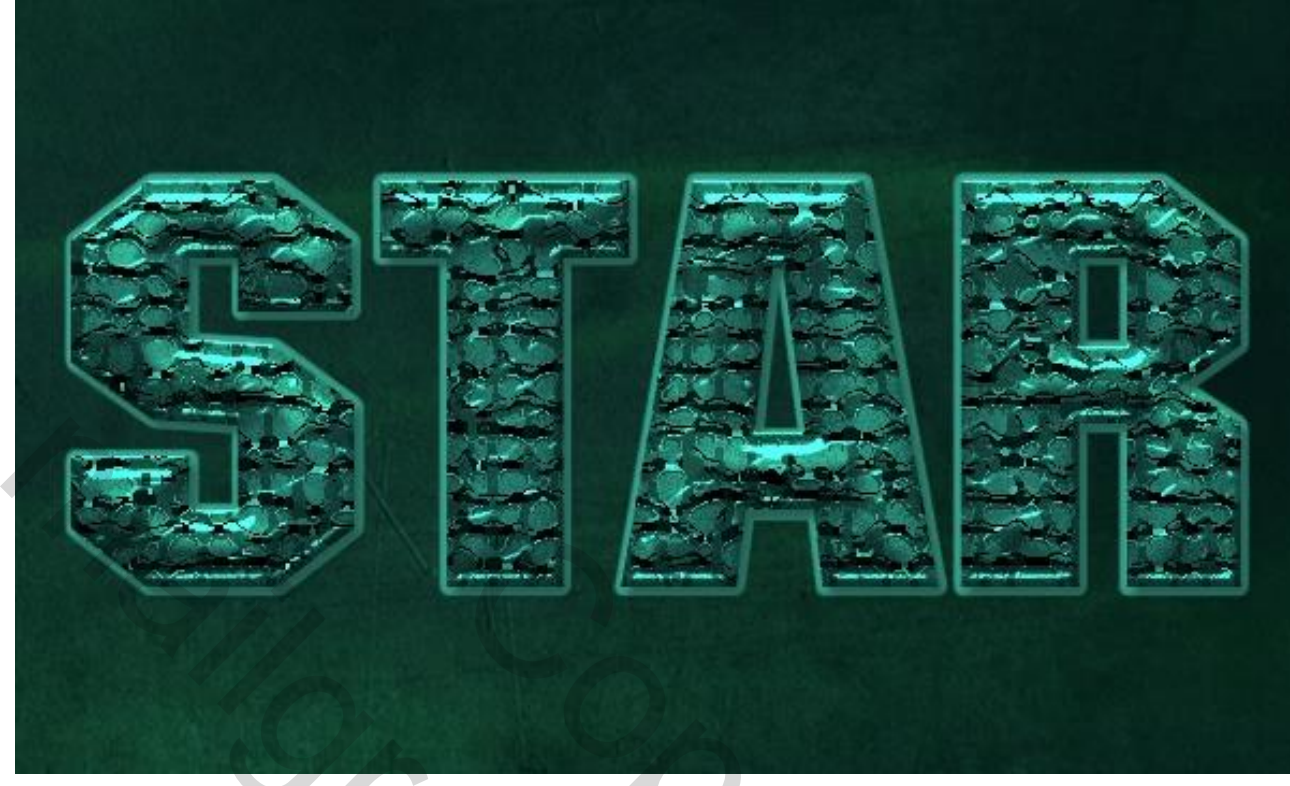

## <u>Stap 8</u>

Geef laag "tekst omlijnen" volgende laagstijlen: \* Slagschaduw : enkel de grootte wijzigen in 2.

| Styles                   | Drop Shadow                   | ОК        |
|--------------------------|-------------------------------|-----------|
| lending Options: Default | Blend Mode:                   | Cancel    |
| 🖌 Drop Shadow            | Opacity: 75 %                 | Now Style |
| Inner Shadow             |                               |           |
| Outer Glow               | Angle: 120 ° Use Global Light |           |
| Inner Glow               | Distance: 5 px                |           |
| Bevel and Emboss         | Spread: 0 %                   |           |
| 🗹 Contour                | Size: 2px                     |           |
| 🗹 Texture                | Quality                       |           |
| Satin                    |                               | KO.       |
| Color Overlay            | Contour:                      |           |
| Gradient Overlay         | Noise:0%                      |           |
| Pattern Overlay          | Layer Knocks Out Drop Shadow  |           |
| Stroke                   | Make Default Reset to Default |           |
|                          |                               |           |
|                          |                               |           |
|                          |                               |           |

\* Schuine kant en Reliëf : modus Hooglichten = Intens Licht; kleur Schaduwen = # 009D9E.

| Styles                    | Bevel and Emboss Structure                   | ОК        |
|---------------------------|----------------------------------------------|-----------|
| Blending Options: Default | Style: Toper Beyel                           | Cancel    |
| ✓ Drop Shadow             |                                              | Now Ctulo |
| Inner Shadow              | Depthy One Proceeding                        |           |
| Outer Glow                |                                              | Preview   |
| Inner Glow                | Size:                                        |           |
| Bevel and Emboss          | Soften:                                      |           |
| Contour                   |                                              |           |
| Texture                   | Shading                                      |           |
| Satin                     |                                              |           |
| Color Overlay             | Altitude: 30 °                               |           |
| Gradient Overlay          | Glore Contains I Republication / Composition | d         |
| Pattern Overlay           |                                              | u j       |
| Stroke                    | Highlight Mode: Vivid Light                  |           |
|                           | Opacity: 75_%                                |           |
|                           | Shadow Mode: Multiply 💽 📰 #009d9e            |           |
| G                         | Opacity:75_%                                 |           |
|                           | Make Default Reset to Default                |           |

# \* Contour: onder Schuine kant en Reliëf.

| iyer Style                |                                           |  |
|---------------------------|-------------------------------------------|--|
| Styles                    | Contour<br>Elements - ( Cone - Inverted ) |  |
| Blending Options: Default | Cancel                                    |  |
| 🗹 Drop Shadow             | Contour: Anti-aliased                     |  |
| Inner Shadow              | Range: 50 %                               |  |
| Outer Glow                | Preview Preview                           |  |
| Inner Glow                |                                           |  |
| Bevel and Emboss          |                                           |  |
| Contour                   |                                           |  |
| Z Texture                 |                                           |  |
| Satin                     |                                           |  |
| Color Overlay             |                                           |  |
| Gradient Overlay          |                                           |  |
| Pattern Overlay           |                                           |  |
| Stroke                    |                                           |  |
|                           |                                           |  |
|                           |                                           |  |
|                           |                                           |  |

\* Structuur: patroon = Wolken (set Structuur vulling).

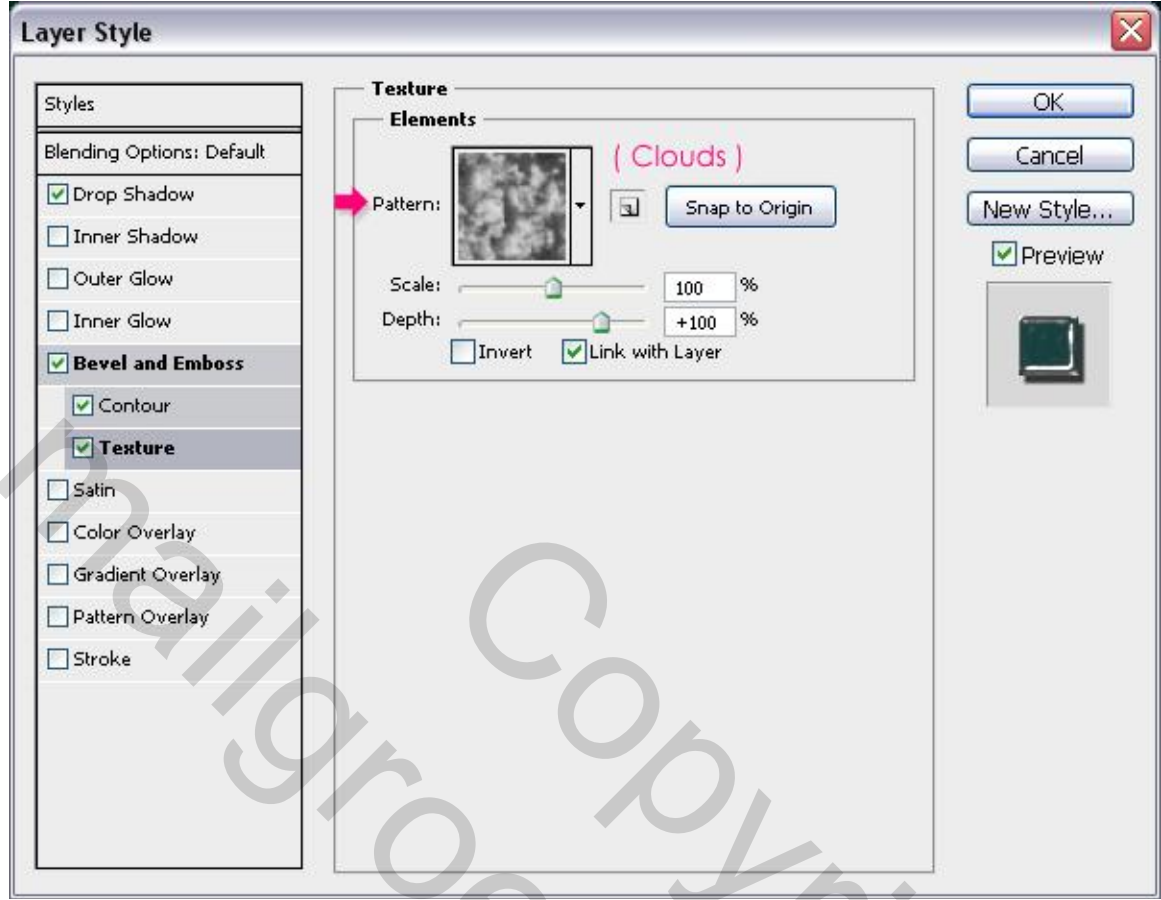

## Bekomen resultaat.

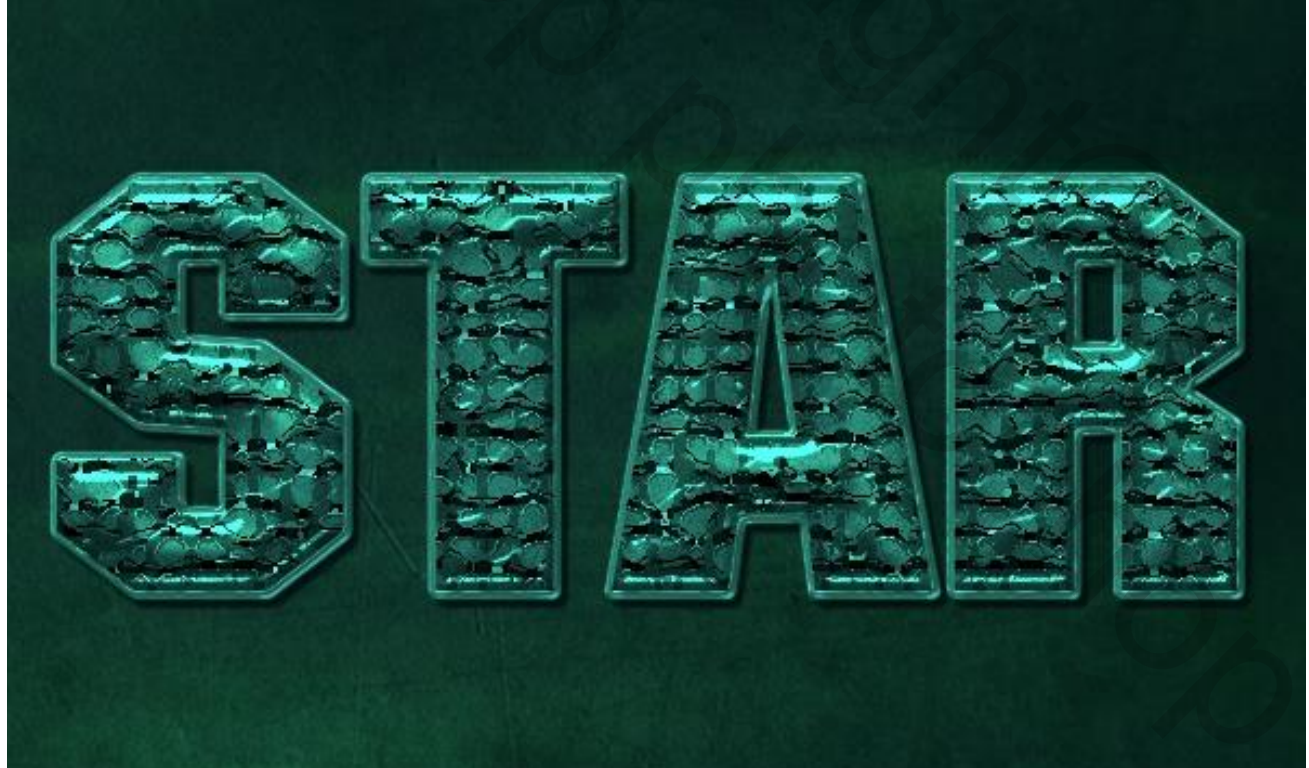

## <u>Stap 9</u>

Ctrl + klik op een tekst laag om nog eens de selectie ervan te laden; op laag "omlijnen" klik je de delete toets aan : het deel binnen de selectie wordt verwijderd.

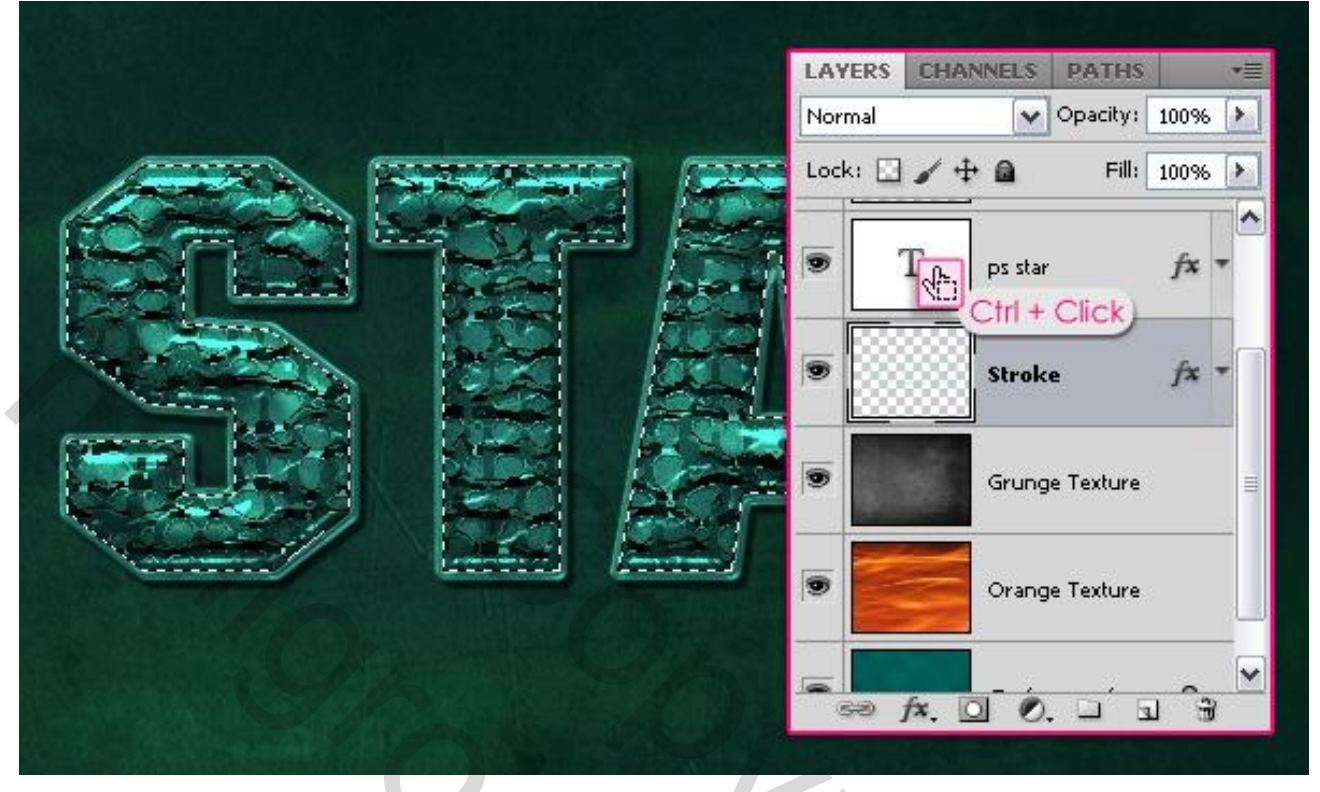

De selectie is nog altijd actief, nieuwe bovenste laag; noem de laag "zacht penseel"; modus voor deze laag is Bedekken, dekking = 50%. Voorgrondkleur = # 90EADC; zacht rond penseel, 100 px; klik hier en daar op de tekst om heldere stippen toe te voegen; niet overdrijven!!!

| 100 - W Mode: Normal | LAYERS CHANNELS PATHS +=       |
|----------------------|--------------------------------|
|                      | Lock:                          |
|                      | Soft Brush                     |
|                      | T ps star copy fx ▼ ■          |
|                      | PS STAR Texture                |
|                      | T ps star fx T                 |
| e #90eadc            | Stroke fx . ✓<br>Stroke fx . ✓ |

Nieuwe bovenste laag; noem de laag "kleur penseel", modus = Kleurtoon, dekking = 20%. Voorgrondkleur = # EADDD6, groter zacht penseel (150 px); voeg gekleurde stippen toe boven de tekst; subtiel effect; ook hier weer niet te veel stippen plaatsen!!!

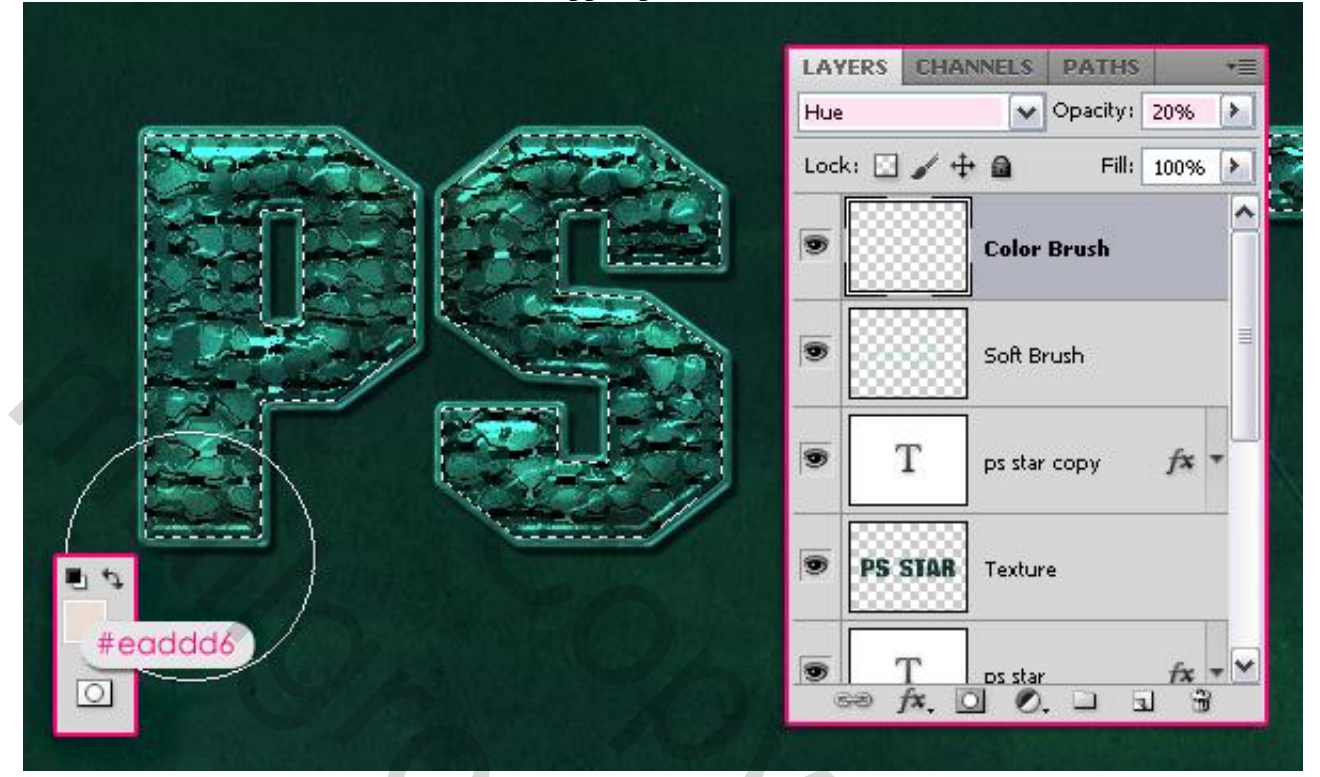

<u>Stap 10</u> We voegen een ster toe; Veelhoekvorm; optie op vormen; zijden = 5.

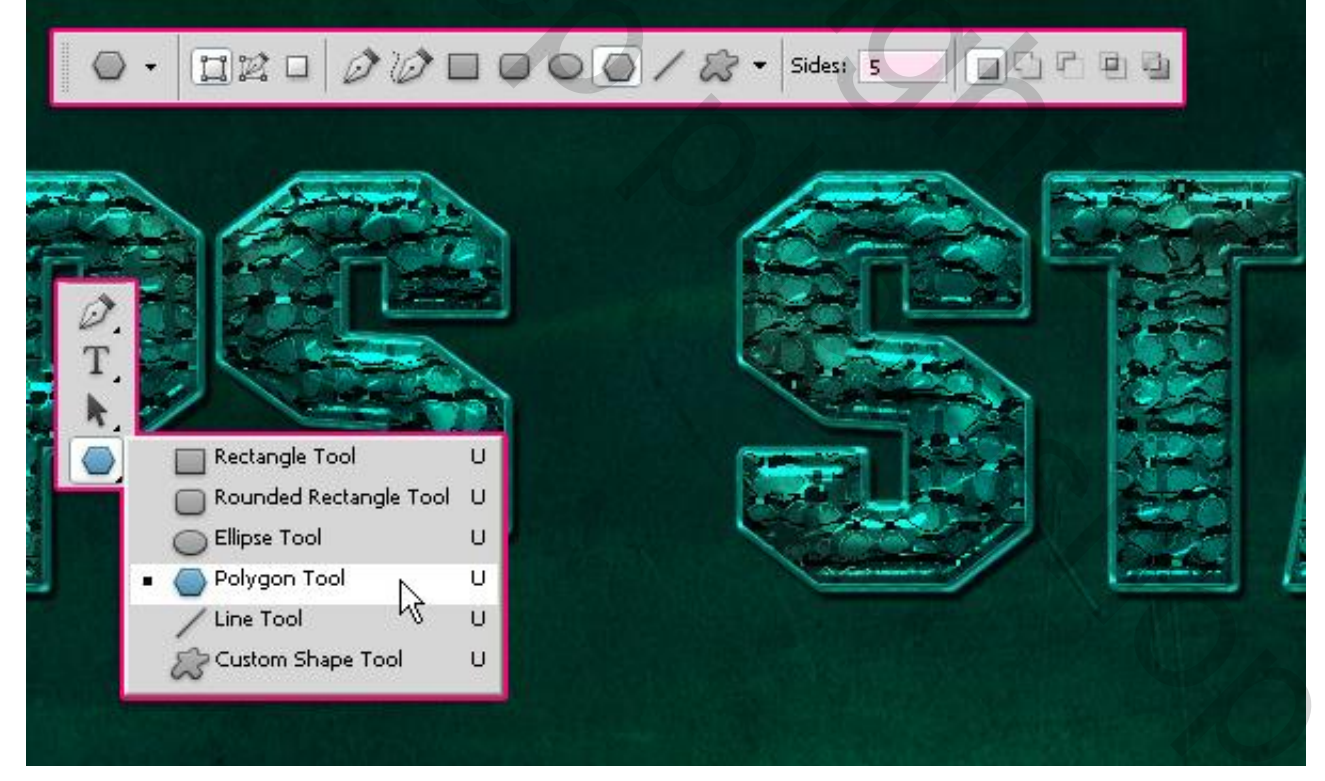

Nog bij de instellingen opties voor deze veelhoek : Vink 'Ster' aan, zijkanten inspringen = 50%. Voorgrondkleur = # 7B7B7B.

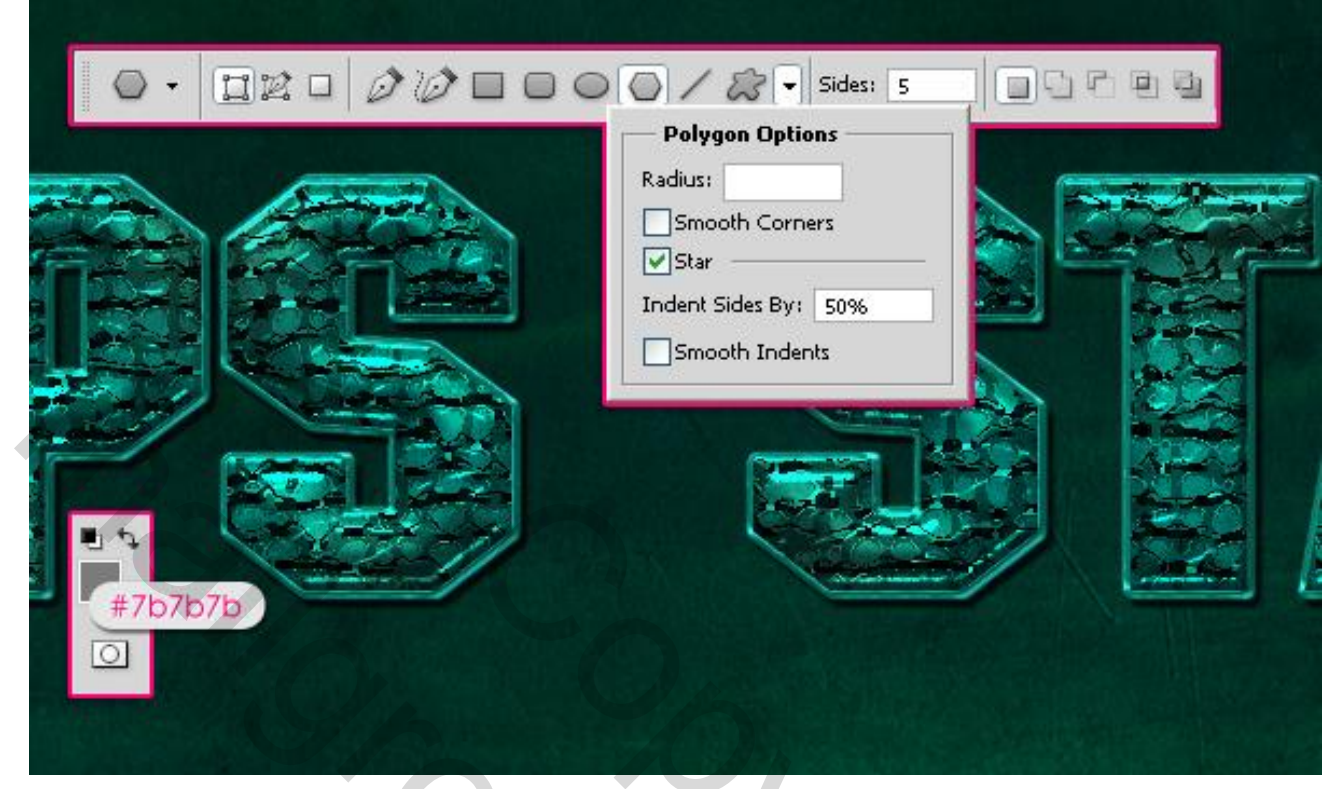

Teken je ster waar je die hebben wilt; dupliceer de ster vorm laag; voor die kopie laag : vulling = 0%.

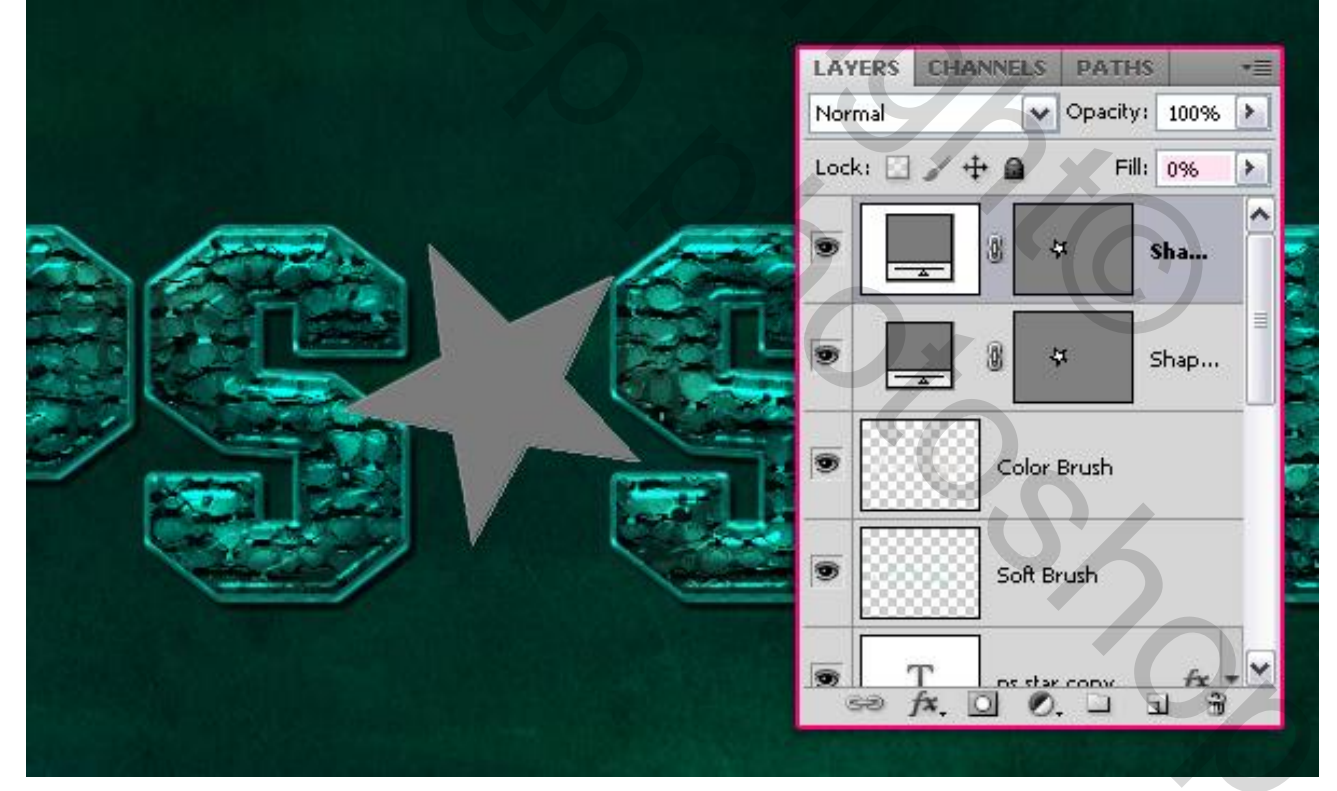

# <u>Stap 11</u> Laagstijlen voor de originele ster laag: \* Slagschaduw : kleur = # 686868, afstand = 3, grootte = 3.

| Shdes                     | Drop Shadow                     | ОК         |
|---------------------------|---------------------------------|------------|
|                           | Structure                       |            |
| Blending Options: Default | Blend Mode: Multiply            | 868 Cancel |
| ✓ Drop Shadow             | Opacity:                        | New Style  |
| Inner Shadow              | angles 120 ° Witte Global Light | Preview    |
| 🚺 Outer Glow              |                                 |            |
| Inner Glow                | Distance: j 3px                 |            |
| Bevel and Emboss          | Spread:0 %                      |            |
| Contour                   | Size: 💁 🛛 🛛 🔿 🔿 🔿 🔿 🔿 🔿         |            |
| Texture                   | Quality                         |            |
| Satin                     |                                 |            |
| Color Overlay             | Contour:                        |            |
| Gradient Overlay          | Noise: 0 %                      |            |
| Pattern Overlay           | Layer Knocks Out Drop Shadow    |            |
| Stroke                    | Make Default Reset to Default   |            |
|                           |                                 |            |
|                           |                                 |            |
|                           |                                 |            |
|                           |                                 |            |

\* Schaduw binnen: kleur = #737373, afstand = 0, grootte = 5.

| Structure   Blending Options: Default   Inner Shadow   Inner Shadow   Outer Glow   Inner Glow   Inner Glow   Distance:   0   Distance:   0   Pattern Overlay   Stroke                                                                                                    | Styles           | Inner Shadow                   |           |
|----------------------------------------------------------------------------------------------------|------------------|--------------------------------|-----------|
| Blend Mode: Multiply   Drop Shadow   Inner Shadow   Opacity:   Opacity:   Top Shadow   Opacity:   Opacity:   Top Shadow   Opacity:   Opacity:   Top Shadow   Opacity:   Opacity:   Top Shadow   Opacity:   Opacity:   Top Shadow   Opacity:   Opacity:   Top Shadow   Opacity:   Opacity:   Top Shadow   Opacity:   Opacity:   Top Shadow   Opacity:   Distance:   Opacity:   Distance:   Opacity:   Distance:   Opacity:   Distance:   Opacity:   Distance:   Opacity:   Distance:   Opacity:   Distance:   Opacity:   Distance:   Opacity:   Satin   Contour:   Opacity:   Contour:   Opacity:   Opacity:   Contour:   Opacity:   Opacity:   Opacity:   Opacity:   Distance:   Opacity:   Contour:   Opacity:   Opacity:   Opacity:   Opacity:   Opacity:   Opacity:   Opacity:   Opacity:   Opacity:   Opacity:   Opacity:                                                                                                    |                  | Structure                      |           |
| Opacity: 75   Inner Shadow   Outer Glow   Inner Glow   Inner Glow   Distance:   O   Distance:   O   Distance:   O   Choke:   O   Satin   Contour:   Contour:   Outer Glow   O   Choke:   O   Distance:   O   Choke:   O   Satin   Contour:   Contour:   O   Noise:   O   Make Default   Reset to Default                                                                                                    |                  | Blend Mode: Multiply           |           |
| <ul> <li>Inner Shadow</li> <li>Outer Glow</li> <li>Inner Glow</li> <li>Bevel and Emboss</li> <li>Contour</li> <li>Texture</li> <li>Satin</li> <li>Color Overlay</li> <li>Gradient Overlay</li> <li>Pattern Overlay</li> <li>Stroke</li> </ul>                                                                                                    |                  | Opacity: 75%                   | New Style |
| Outer Glow   Inner Glow   Bevel and Emboss   Contour   Texture   Satin   Color Overlay   Gradient Overlay   Pattern Overlay   Make Default   Reset to Default                                                                                                    | ✓ Inner Shadow   | Angle: 120 ° VUse Global Light | Preview   |
| <ul> <li>Inner Glow</li> <li>Distance:</li> <li>Distance:</li> <li>Distance</li></ul> | Outer Glow       |                                |           |
| Bevel and Emboss   Contour   Texture   Satin   Color Overlay   Gradient Overlay   Pattern Overlay   Make Default   Reset to Default                                                                                                    | Inner Glow       | Distance: Distance:            |           |
| Contour   Texture   Satin   Color Overlay   Gradient Overlay   Pattern Overlay   Make Default   Reset to Default                                                                                                    | Bevel and Emboss | Choke:0 %                      |           |
| Texture   Satin   Color Overlay   Gradient Overlay   Pattern Overlay   Make Default   Reset to Default                                                                                                    | Contour          | Size: 5px                      |           |
| Satin   Color Overlay   Gradient Overlay   Pattern Overlay   Make Default   Reset to Default                                                                                                    | Texture          | Quality                        |           |
| Color Overlay Gradient Overlay Pattern Overlay Make Default Reset to Default Stroke                                                                                                    | Satin            |                                |           |
| Gradient Overlay     Noise:     0     %       Pattern Overlay     Make Default     Reset to Default       Stroke     Stroke                                                                                                    | Color Overlay    | Contour:                       |           |
| Pattern Overlay     Make Default     Reset to Default                                                                                                    | Gradient Overlay | Noise:0 %                      |           |
| Stroke                                                                                                    | Pattern Overlay  | Make Default Reset to Default  |           |
|                                                                                                    | Stroke           |                                |           |
|                                                                                                    |                  |                                |           |
|                                                                                                    |                  |                                |           |
|                                                                                                    |                  |                                |           |

\* Schuine kant en Reliëf : Techniek = Gegraveerd Hard, modus Hooglichten = Bedekken.

| Styles                    | Bevel and Emboss OK                                                                                                    |
|---------------------------|----------------------------------------------------------------------------------------------------|
| Blending Options: Default | Style: Tasar Bayal                                                                                                    |
| ✓ Drop Shadow             |                                                                                                    |
| ✓ Inner Shadow            | Depthy Depthy De |
| Outer Glow                |                                                                                                    |
| Inner Glow                | Size:                                                                                                    |
| Bevel and Emboss          | Soften:                                                                                                    |
| Contour                   |                                                                                                    |
| Texture                   | Shading                                                                                                    |
| Satin                     | Angle: 90 V                                                                                                    |
| Color Overlay             | Altitude:                                                                                                    |
| Gradient Overlay          |                                                                                                    |
| Pattern Overlay           |                                                                                                    |
| Stroke                    | Highlight Mode: Overlay 🖌 🖌 Highlight Mode:                                                                                                    |
|                           | Opacity: 75_%                                                                                                    |
|                           | Shadow Mode: Multiply                                                                                                    |
|                           | Opacity: 75 %                                                                                                    |
|                           |                                                                                                    |

Instellingen voor de laagstijlen kan je altijd wijzigen volgens de grootte van de vorm.

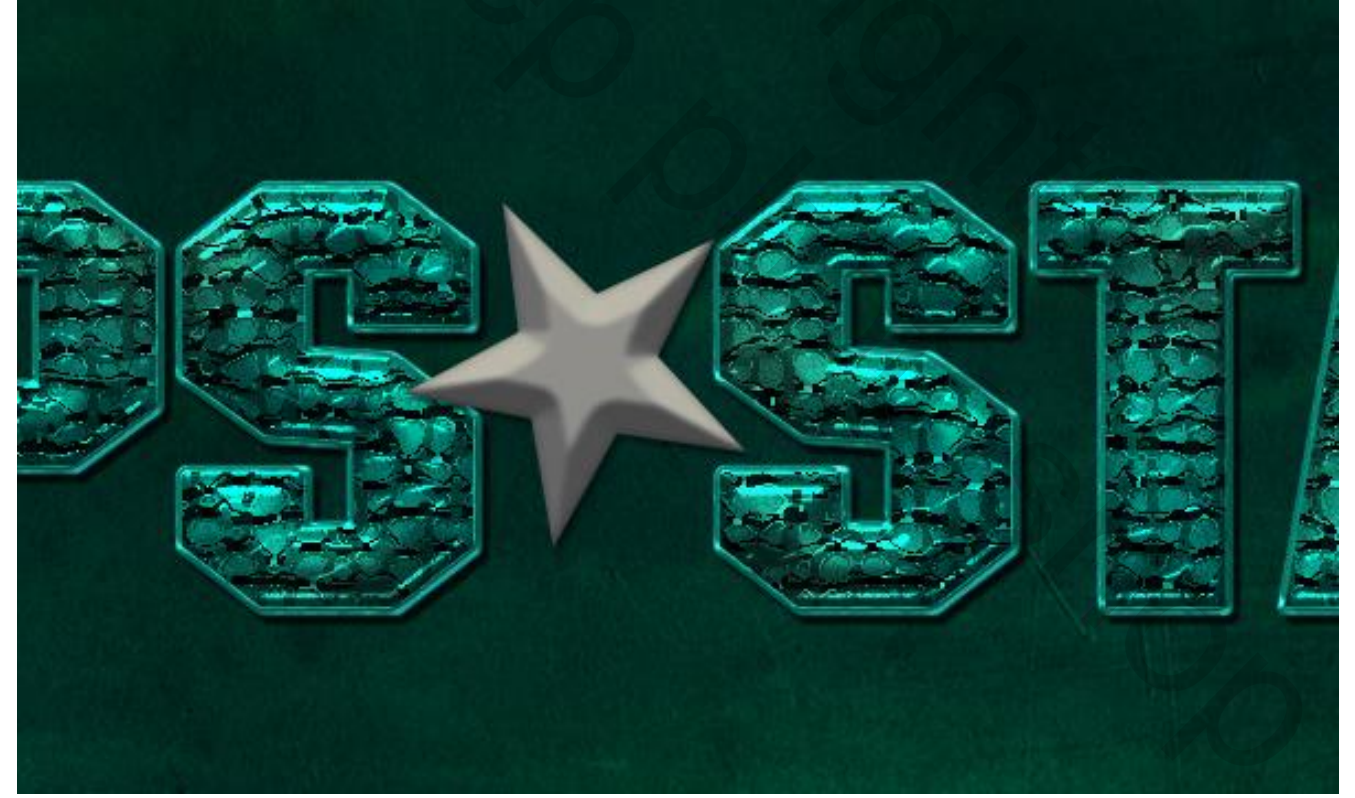

## <u>Stap 12</u> Laagstijlen voor de "ster kopie" laag: \* Gloed Buiten : modus = Bedekken; kleur = # A46000, grootte = 3.

| Styles                   | Outer Glow Structure          | ОК        |
|--------------------------|-------------------------------|-----------|
| Blending Options: Custom | Blend Mode: Overlav           | Cancel    |
| Drop Shadow              | Opacity: 75_%                 | New Style |
| Inner Shadow             | Noise: 0 %                    |           |
| 🗹 Outer Glow             |                               | 5000      |
| 🗹 Inner Glow             |                               |           |
| Bevel and Emboss         | Elements                      |           |
| Contour                  | Technique: Softer             |           |
| Texture                  | Spread:0 %                    |           |
| Satin                    | Size: 3 px                    |           |
| Color Overlay            | Quality                       |           |
| Gradient Overlay         | Contours Anti-aliased         |           |
| Pattern Overlay          |                               |           |
| Stroke                   | Range:50%                     |           |
|                          | Jitter: 0 96                  |           |
|                          | Make Default Reset to Default | 2777 U.S. |
|                          |                               |           |
|                          |                               |           |

# \* Gloed Binnen: modus = Bedekken; dekking = 50%; techniek = exact ; Centreren.

| Styles                   | Inner Glow                    | ОК        |
|--------------------------|-------------------------------|-----------|
| Blending Options: Custom | Blend Mode: Overlay           | Cancel    |
| Drop Shadow              | Opacity: 50 %                 | New Style |
| Inner Shadow             | Noise: 50 %                   |           |
| Outer Glow               |                               |           |
| 🗹 Inner Glow             |                               |           |
| Bevel and Emboss         | Elements                      |           |
| Contour                  | Technique: Precise            |           |
| 🗹 Texture                | Source: Ocenter OEdge         |           |
| Satin                    | Choke: 0 %                    |           |
| Color Overlay            | Size: 10 px                   |           |
| Gradient Overlay         | Quality —                     |           |
| 🗌 Pattern Overlay        | Contour:                      |           |
| Stroke                   |                               |           |
|                          | Range: 50 %                   |           |
|                          | Jitter: 0 %                   |           |
|                          | Make Default Reset to Default |           |
|                          |                               |           |

\* Schuine kant en Reliëf: Techniek = Gegraveerd Hard, modus Hooglichten = Intens licht .

| Styles                   | Bevel and Emboss OK               |
|--------------------------|-----------------------------------|
| Blending Options: Custom | Style: Toper Revel                |
| Drop Shadow              | Techniques are the law            |
| Inner Shadow             |                                   |
| 🗹 Outer Glow             |                                   |
| 🗹 Inner Glow             | Size:                             |
| Bevel and Emboss         | Soften: 0 px                      |
| Contour                  |                                   |
| Texture                  |                                   |
| Satin                    |                                   |
| Color Overlay            | Altitude:                         |
| Gradient Overlay         | Clear Containing I Cover Doop )   |
| 🗌 Pattern Overlay        |                                   |
| Stroke                   | Highlight Mode: Vivid Light       |
|                          | Opacity:75_%                      |
|                          | Shadow Mode: Multiply 🖌 🖬 #7b7b7b |
|                          | Opacity: 75 %                     |
|                          | Make Default Reset to Default     |

## \* Contour: onder Schuine kant en Reliëf.

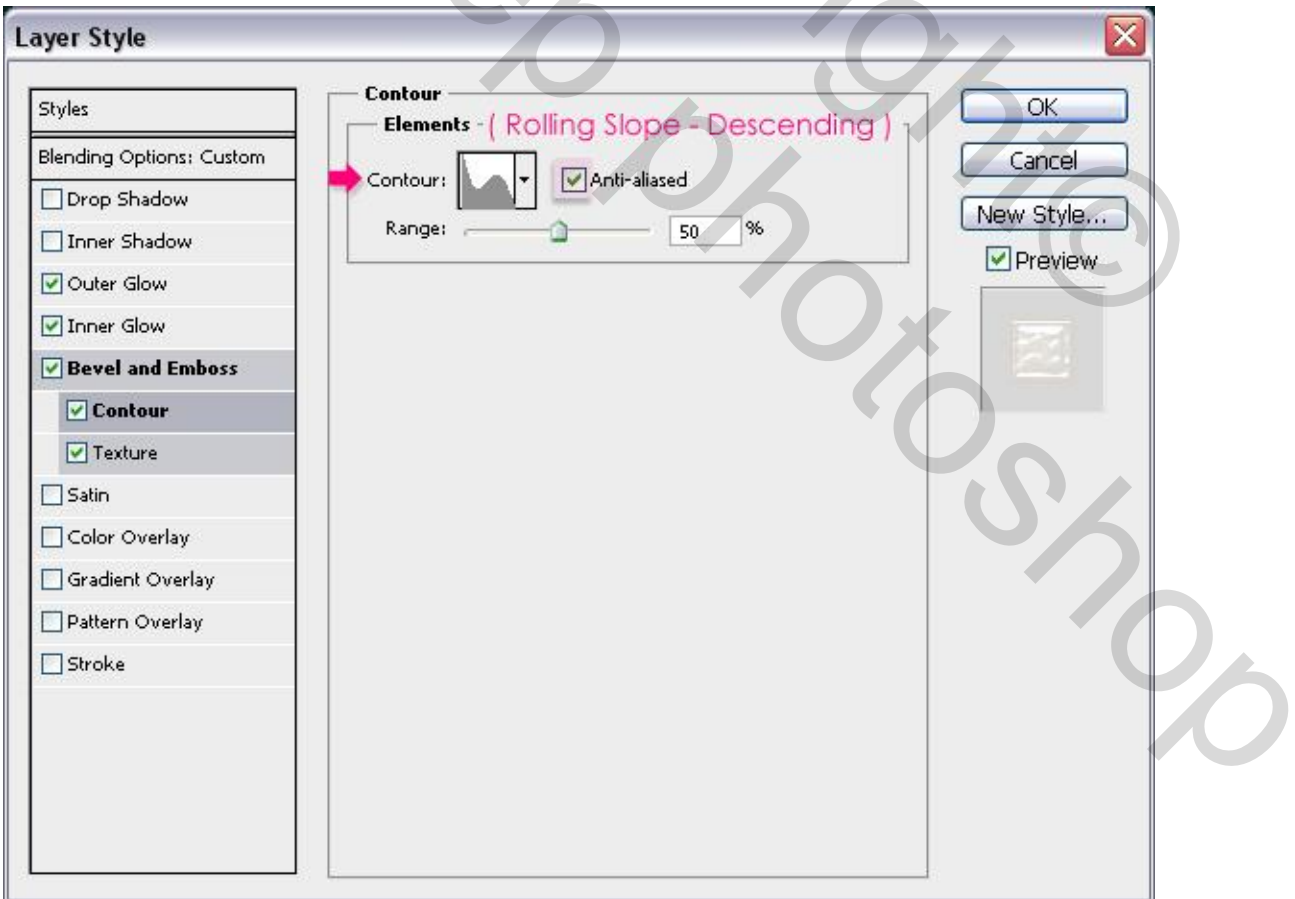

\* Structuur : patroon = Slangenhuid Metallic, schaal = 50%, Diepte = 20.

| ayer Style               |                          |        |
|--------------------------|--------------------------|--------|
| Styles                   | Texture                  | ОК     |
| Blending Options: Custom | (Metallic Snakeskin)     | Canc   |
| Drop Shadow              | Pattern:                 | Now St |
| Inner Shadow             |                          |        |
| 🕑 Outer Glow             | Scale: 50 %              | e Prev |
| ✓ Inner Glow             | Depth: +20 %             | 6-7    |
| Bevel and Emboss         | Invert 🗹 Link with Layer | 1000   |
| Contour                  |                          |        |
| Texture                  |                          |        |
| Satin                    |                          |        |
| Color Overlay            |                          |        |
| Gradient Overlay         |                          |        |
| Pattern Overlay          |                          |        |
| ☐ Stroke                 |                          |        |
|                          |                          |        |
|                          |                          |        |
|                          |                          |        |
|                          |                          |        |
|                          |                          |        |

Zie bekomen resultaat voor deze ster.

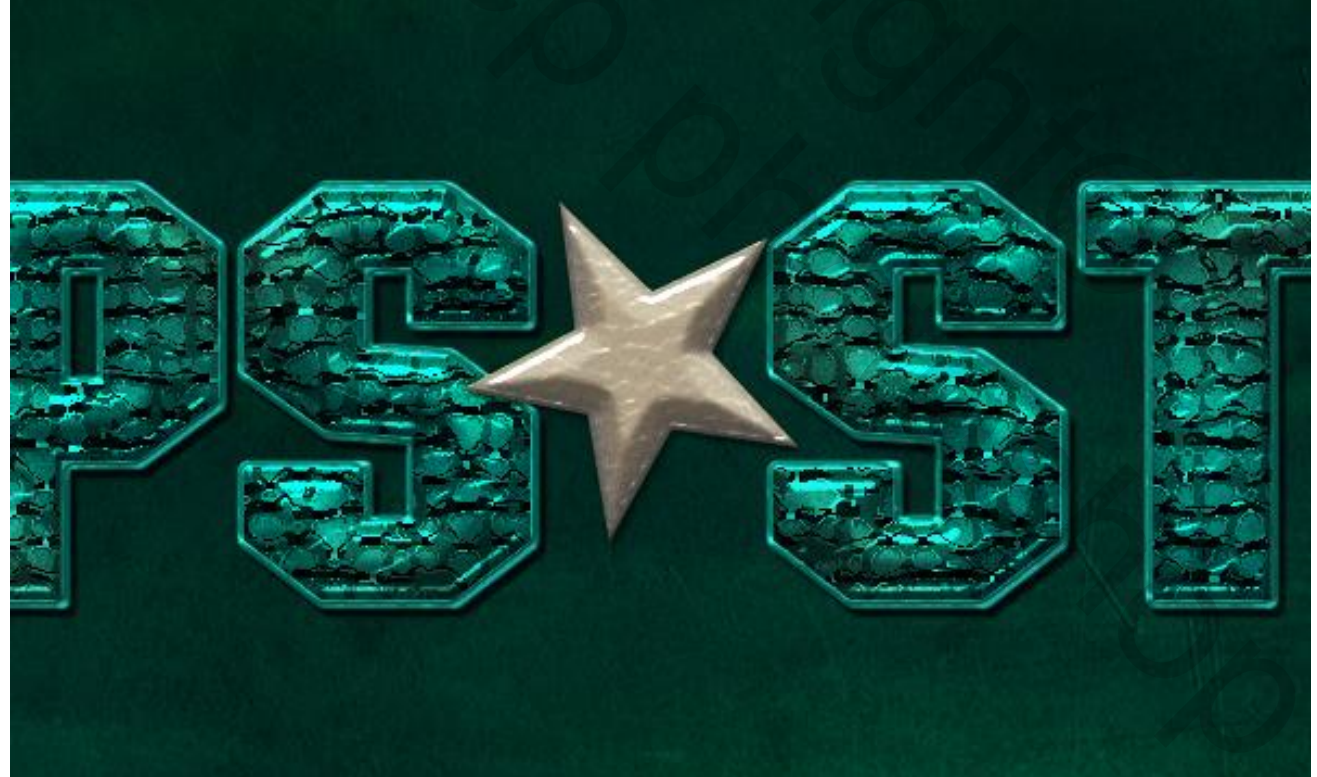

## Stap 13

Nieuwe laag boven de originele "ster" vorm laag; noem de laag "Ster structuur"; modus = Fel Licht. Ctrl + klik op masker icoon van de ster laag om selectie van de ster te laden.

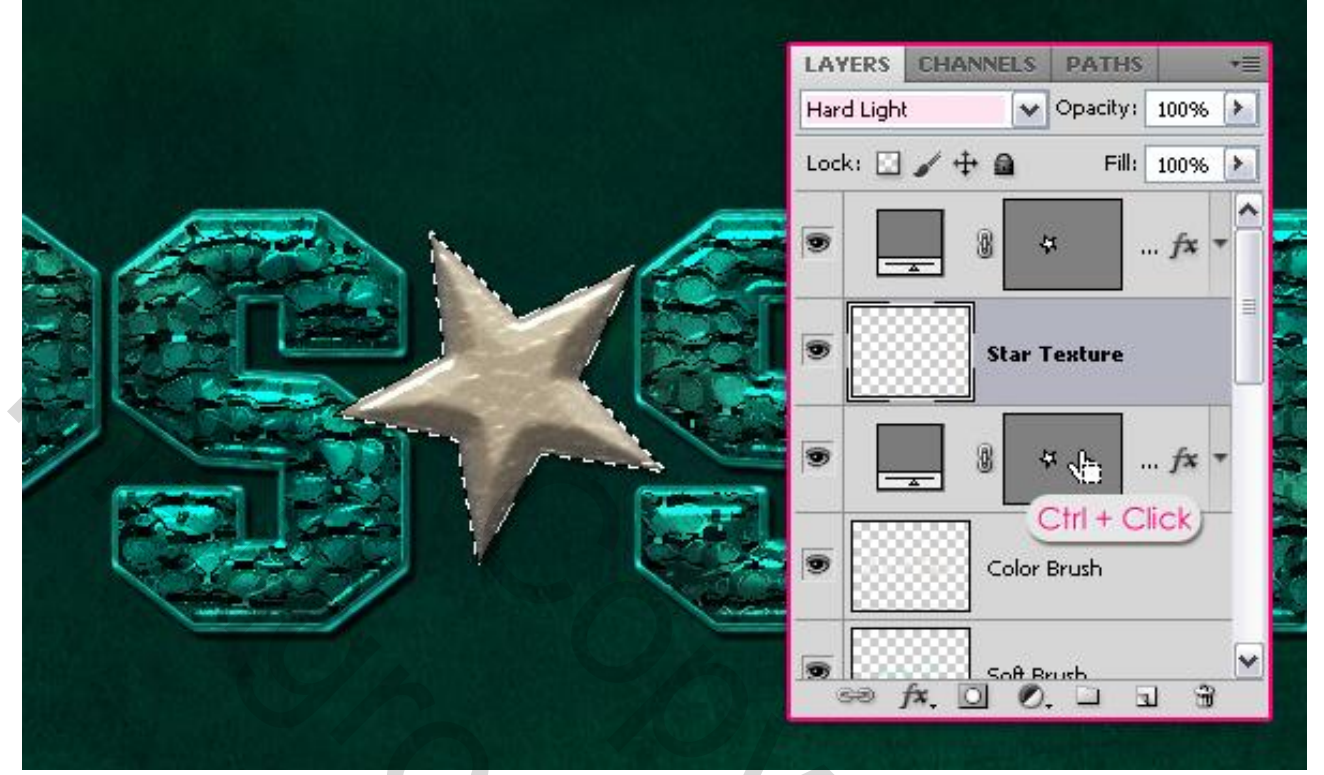

Vul de selectie met kleur = # 8F7708; deselecteer (Ctrl + D).

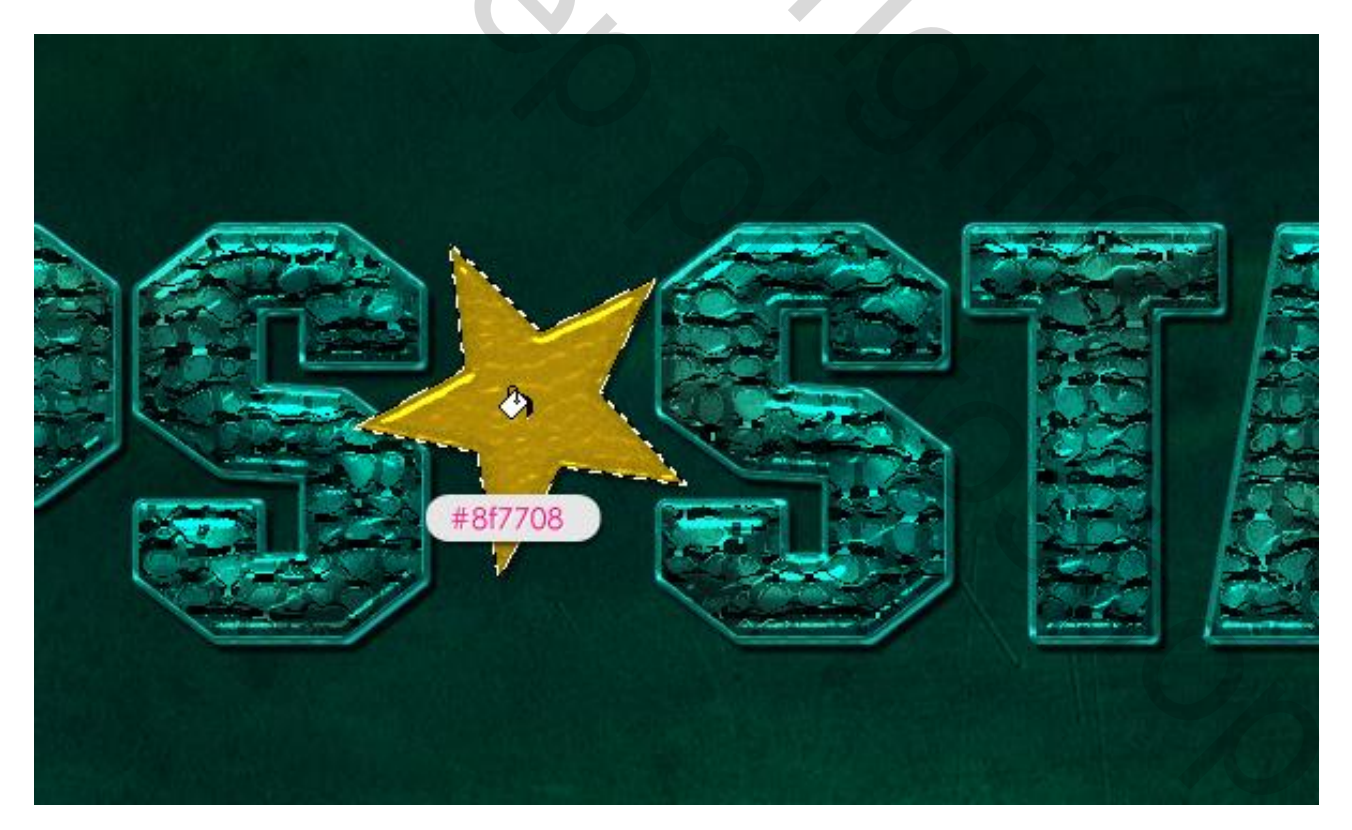

| 1.1      |                                                                                                    |                                                              |                                                                                     |                         |                                                    |              |    |
|----------|----------------------------------------------------------------------------------------------------|--------------------------------------------------------------|-------------------------------------------------------------------------------------|-------------------------|----------------------------------------------------|--------------|----|
| <u>^</u> | 🕨 🚞 Artistic                                                                                                    |                                                              |                                                                                     | <ul> <li>(*)</li> </ul> |                                                    | ОК           |    |
|          | 🕨 🧰 Brush Str                                                                                                    | okes                                                         |                                                                                     | -                       |                                                    | - I          |    |
| OU I     | Distort                                                                                                    |                                                              |                                                                                     | -                       |                                                    | Cancel       |    |
|          | 🕨 🚞 Sketch                                                                                                    |                                                              |                                                                                     |                         | 1osaic Tiles                                       |              | ×  |
|          | 🕨 🚞 Stylize                                                                                                    |                                                              |                                                                                     |                         | Tile Cine                                          |              | 12 |
|          | 🔻 🚞 Texture                                                                                                    | •                                                            |                                                                                     | -                       |                                                    |              | 12 |
|          |                                                                                                    | - A                                                          | 40                                                                                  |                         | Grout Width                                        |              | 3  |
|          |                                                                                                    | -                                                            |                                                                                     |                         |                                                    |              |    |
|          | Craquelure                                                                                                    | Grain                                                        | Mosaic Tiles                                                                        |                         | Lighten Grout                                      |              | 9  |
|          | Patchwork                                                                                                    | Stained Glass                                                | Texturizer                                                                          |                         |                                                    |              |    |
|          | 1                                                                                                    | 2                                                            | (                                                                                   |                         |                                                    |              |    |
| 31       |                                                                                                    |                                                              |                                                                                     | P                       |                                                    |              |    |
| Filter → | • Artistiek →                                                                                                    | Droog Pense                                                  | eel:                                                                                |                         |                                                    | •            |    |
|          |                                                                                                    | <u> </u>                                                     |                                                                                     |                         |                                                    |              |    |
|          |                                                                                                    |                                                              | 674                                                                                 |                         |                                                    |              |    |
|          |                                                                                                    |                                                              |                                                                                     |                         |                                                    |              |    |
|          | 🗢 🗁 Artistic                                                                                                    | 2                                                            | 20                                                                                  | <u> </u>                |                                                    | ОК           |    |
| î        | ▼ 🗁 Artistic                                                                                                    |                                                              |                                                                                     | ▲ \$                    |                                                    | OK<br>Cancel |    |
| Î        | Colored Pencil                                                                                                    | Cutout                                                       | Dry Brush                                                                           | Â                       |                                                    | OK<br>Cancel |    |
| Î        | Colored Pencil                                                                                                    | Cutout                                                       | Dry Brush                                                                           |                         | Pry Brush                                          | OK<br>Cancel |    |
|          | Colored Pencil                                                                                                    | Cutout                                                       | Dry Brush                                                                           |                         | Pry Brush<br>Brush Size                            | OK<br>Cancel |    |
|          | Colored Pencil                                                                                                    | Cutout                                                       | Dry Brush                                                                           | Â<br>Â                  | Dry Brush<br>Brush Size                            | OK<br>Cancel |    |
|          | Colored Pencil                                                                                                    | Cutout<br>Cutout<br>Fresco                                   | Dry Brush<br>Neon Glow                                                              |                         | Pry Brush<br>Brush Size<br>Brush Detail            | OK<br>Cancel | 8  |
|          | Colored Pencil                                                                                                    | Cutout<br>Cutout<br>Fresco                                   | Dry Brush<br>Neon Glow                                                              |                         | Pry Brush<br>Brush Size<br>Brush Detail            | OK<br>Cancel | 8  |
|          | Colored Pencil                                                                                                    | Cutout<br>Cutout<br>Fresco                                   | Dry Brush<br>Dry Brush<br>Neon Glow                                                 | Â                       | Dry Brush<br>Brush Size<br>Brush Detail<br>Texture | OK<br>Cancel | 8  |
|          | Colored Pencil                                                                                                    | Cutout<br>Cutout<br>Fresco<br>Palette Knife                  | Dry Brush<br>Dry Brush<br>Neon Glow<br>Plastic Wrap                                 |                         | Pry Brush<br>Brush Size<br>Brush Detail<br>Texture | OK<br>Cancel |    |
|          | Colored Pencil                                                                                                    | Cutout<br>Cutout<br>Fresco<br>Palette Knife                  | Dry Brush<br>Dry Brush<br>Neon Glow<br>Plastic Wrap                                 |                         | Pry Brush<br>Brush Size<br>Brush Detail<br>Texture | OK<br>Cancel | 8  |
|          | Image: Colored Pencil         Image: Colored Pencil         Image: Colored Pencil <td< td=""><td>Cutout<br/>Cutout<br/>Fresco<br/>Palette Knife</td><td>Dry Brush<br/>Dry Brush<br/>Neon Glow<br/>Plastic Wrap</td><td></td><td>Dry Brush<br/>Brush Size<br/>Brush Detail<br/>Texture</td><td>OK<br/>Cancel</td><td></td></td<>                          | Cutout<br>Cutout<br>Fresco<br>Palette Knife                  | Dry Brush<br>Dry Brush<br>Neon Glow<br>Plastic Wrap                                 |                         | Dry Brush<br>Brush Size<br>Brush Detail<br>Texture | OK<br>Cancel |    |
|          | Image: Colored Pencil         Image: Colored Pencil         Image: Colored Pencil <td< td=""><td>Cutout<br/>Cutout<br/>Fresco<br/>Palette Knife<br/>Rough Pastels</td><td>Dry Brush<br/>Dry Brush<br/>Neon Glow<br/>Plastic Wrap<br/>Plastic Wrap</td><td></td><td>Pry Brush<br/>Brush Size<br/>Brush Detail<br/>Texture</td><td>OK</td><td>8</td></td<> | Cutout<br>Cutout<br>Fresco<br>Palette Knife<br>Rough Pastels | Dry Brush<br>Dry Brush<br>Neon Glow<br>Plastic Wrap<br>Plastic Wrap                 |                         | Pry Brush<br>Brush Size<br>Brush Detail<br>Texture | OK           | 8  |
|          | Artistic   Colored Pencil   Film Grain   Paint Daubs   Poster Edges                                                                                                    | Cutout<br>Cutout<br>Fresco<br>Palette Knife<br>Rough Pastels | Dry Brush<br>Dry Brush<br>Neon Glow<br>Plastic Wrap<br>Plastic Wrap                 |                         | Pry Brush<br>Brush Size<br>Brush Detail<br>Texture | OK           | 8  |
|          | Artistic   Colored Pencil   Film Grain   Paint Daubs   Poster Edges                                                                                                    | Cutout<br>Cutout<br>Fresco<br>Palette Knife<br>Rough Pastels | Dry Brush<br>Dry Brush<br>Neon Glow<br>Plastic Wrap<br>Plastic Wrap<br>Smudge Stick |                         | Pry Brush<br>Brush Size<br>Brush Detail            | OK<br>Cancel | 8  |

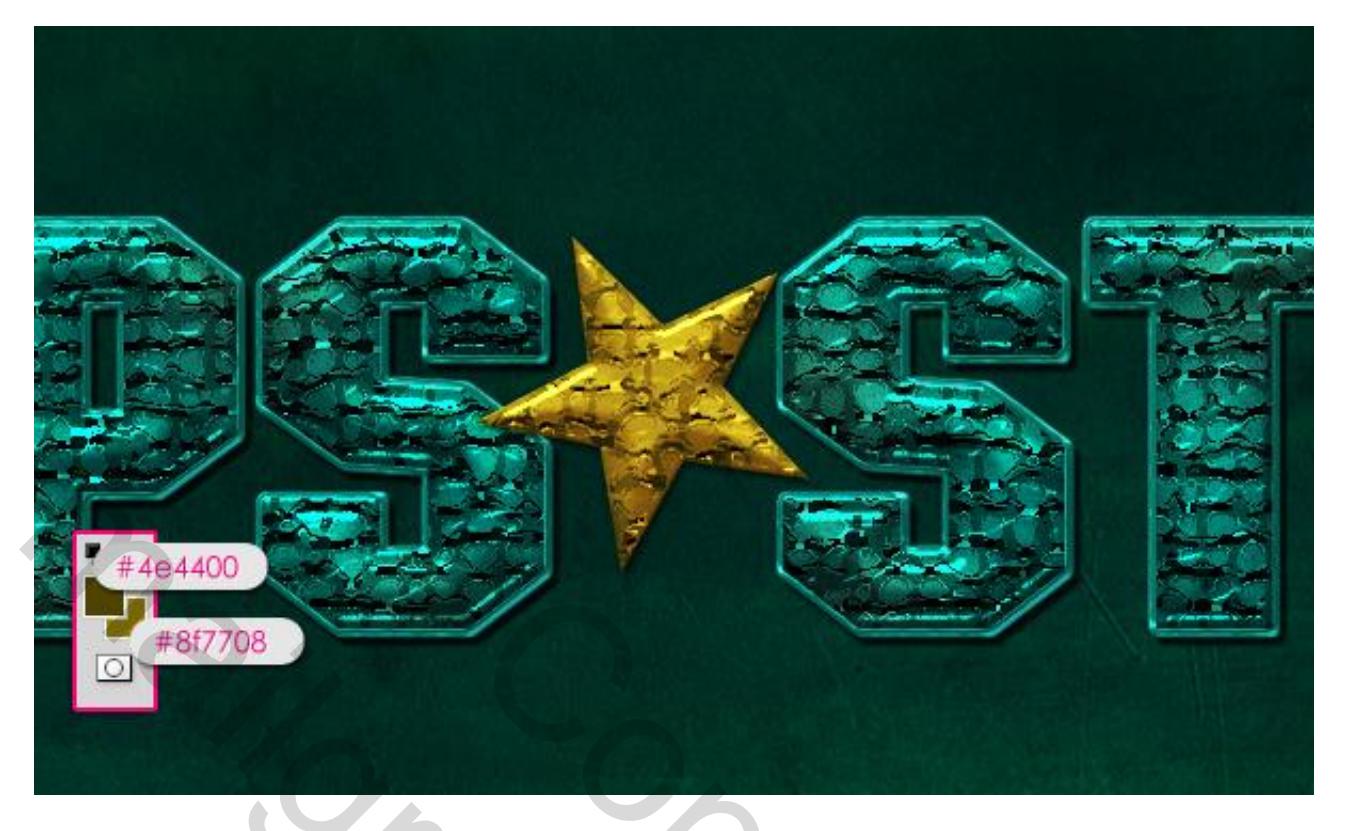

## <u>Stap 14</u>

Pad voor de ster : Direct Selecteren Gereedschap, de vector laag van de ster zelf aanklikken, kader trekken rond de ster zodat alle ankerpunten geselecteerd zijn; ga dan naar Bewerken  $\rightarrow$  Kopiëren om het pad te kopiëren

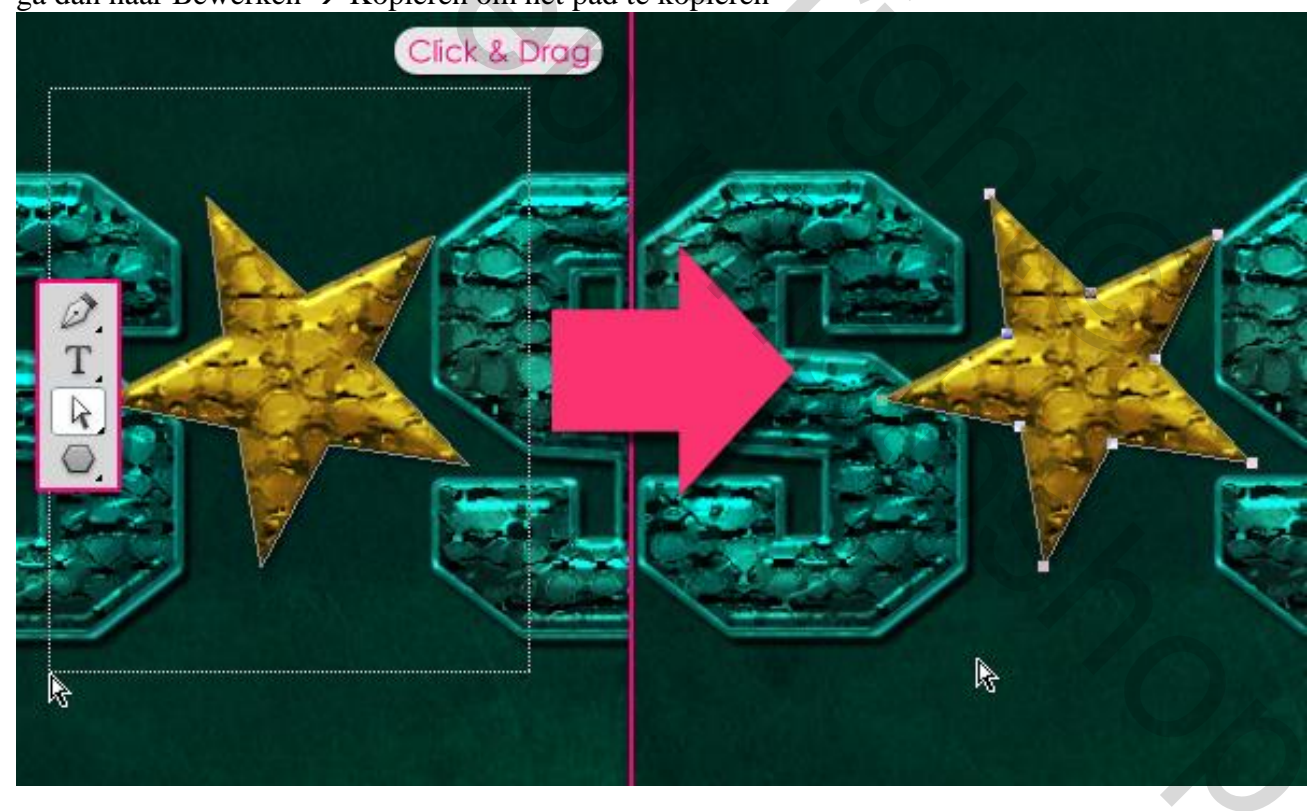

Nieuwe laag onder de laag met originele ster; noem de laag "Ster omlijnen", Bewerken  $\rightarrow$  Plakken van het pad op deze nieuwe laag.

Voorgrondkleur = # 958938 ; hard rond penseel = 7 px.

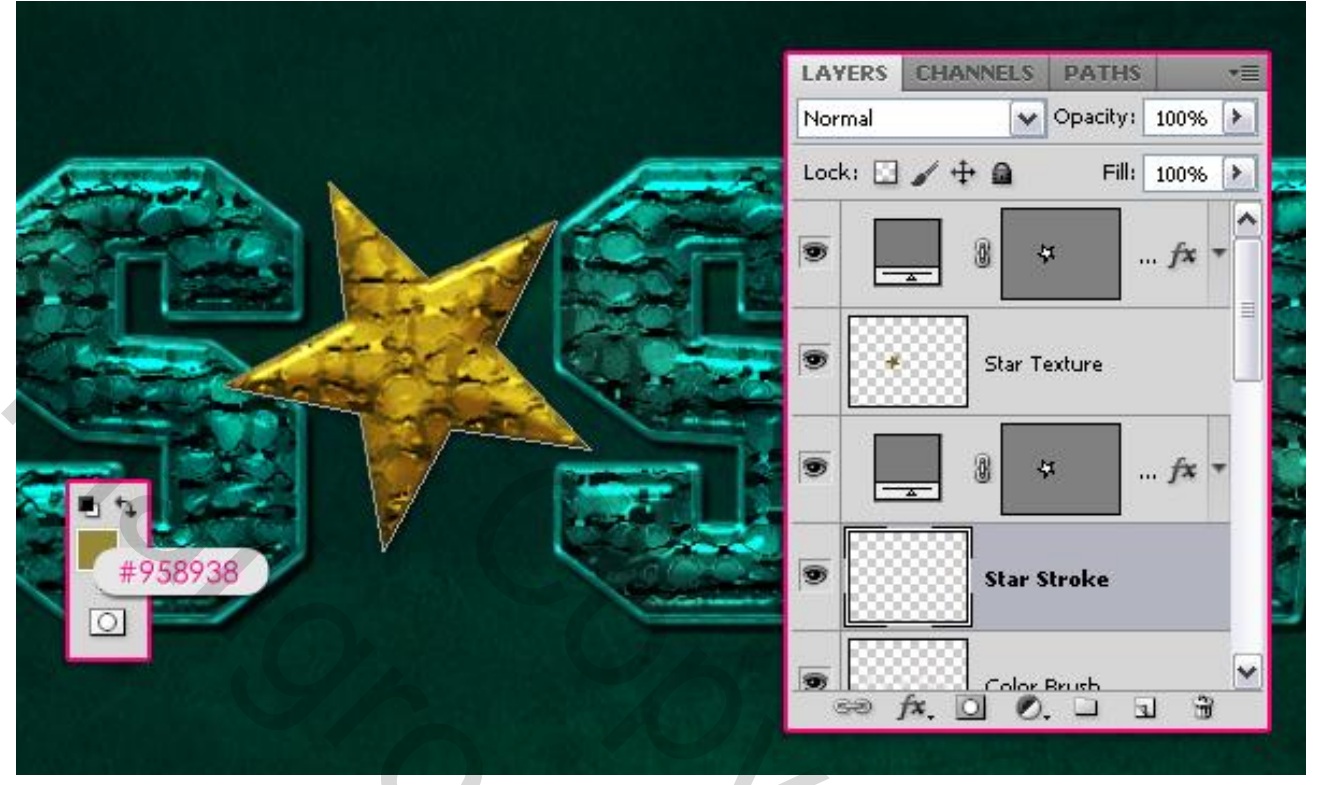

Met Direct Selecteren Gereedschap rechtsklikken op het pad  $\rightarrow$  Kiezen voor Pad omlijnen met het geselecteerde penseel, druk Simuleren is uitgevinkt; Enteren om het pad te verwijderen. Ctrl + klik op het vector icoon van de ster laag; op laag "ster omlijnen" de Delete toets aanklikken; het deel binnen de omlijning wordt verwijderd; klik Ctrl + D om te deselecteren.

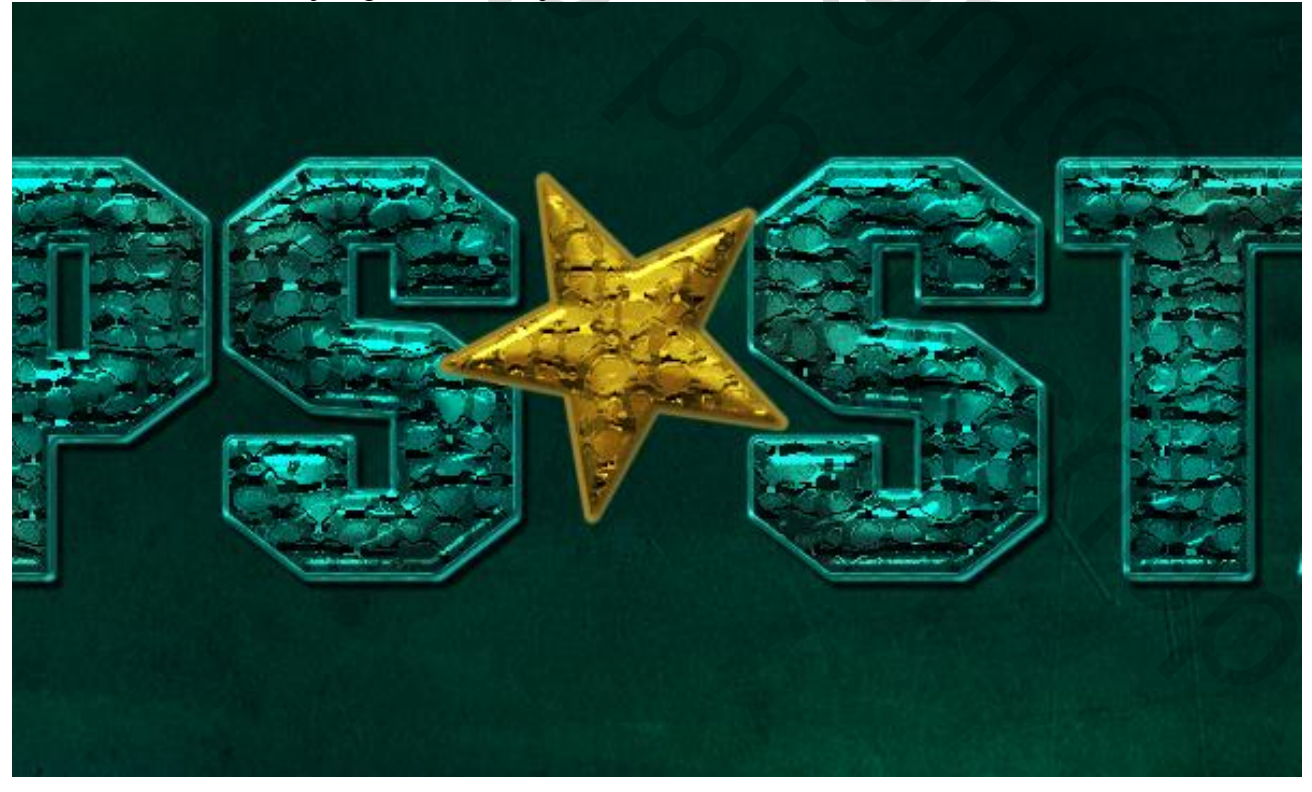

## <u>Stap 15</u> Geef laag "Ster omlijnen" volgende laagstijlen: \* Slagschaduw: enkel de grootte wijzigen in 2.

| Styles                    | Drop Shadow               | ОК             |
|---------------------------|---------------------------|----------------|
| Blending Options: Default | Blend Mode: Multiply      | Cancel         |
| 🗹 Drop Shadow             | Opacity: 75               | % New Style    |
| Inner Shadow              |                           |                |
| Outer Glow                | Angle: 120 ° Use          | e Global Light |
| Inner Glow                | Distance: 0 5             | px 👘 📻         |
| Bevel and Emboss          | Spread:0                  | _%   _         |
| Contour                   | Size: 2                   | px             |
| 🗹 Texture                 | Quality                   |                |
| Satin                     | Cashana Dani Jani         |                |
| Color Overlay             |                           |                |
| Gradient Overlay          | Noise: 0                  | %              |
| Pattern Overlay           | Layer Knocks Out Drop     | Shadow         |
| Stroke                    | Make Default Reset to Def | fault          |
| G                         | 6                         |                |

# \* Schuine kant en Reliëf: modus Hooglichten = Intens licht.

| Styles                    | Bevel and Emboss OK                   |
|---------------------------|---------------------------------------|
| Blending Options: Default | Style: Inner Beyel                    |
| 🗹 Drop Shadow             | Technique: Crucelle Market Market     |
| Inner Shadow              | Depthy                                |
| Outer Glow                |                                       |
| Inner Glow                | Size: 5 px                            |
| Bevel and Emboss          | Soften:                               |
| Contour                   | Shading                               |
| 🗹 Texture                 |                                       |
| Satin                     | · · · · · · · · · · · · · · · · · · · |
| Color Overlay             | Altitude: 30 °                        |
| Gradient Overlay          | Gloss Contours                        |
| 🗌 Pattern Overlay         |                                       |
| Stroke                    | Highlight Mode: Vivid Light           |
|                           | Opacity:75_%                          |
|                           | Shadow Mode: Multiply Yeeee00         |
|                           | Opacity:75%                           |
|                           | Make Default Reset to Default         |

#### \* Contour:

| ayer Style                |                                           |           |
|---------------------------|-------------------------------------------|-----------|
| Styles                    | Contour<br>Elements - ( Cone - Inverted ) | ОК        |
| Blending Options: Default |                                           | Cancel    |
| ☑ Drop Shadow             | Contour:                                  | New Style |
| Inner Shadow              | Range: 50%                                |           |
| Outer Glow                |                                           | Preview   |
| Inner Glow                |                                           |           |
| Bevel and Emboss          |                                           |           |
| Contour                   |                                           |           |
| Texture                   |                                           |           |
| Satin                     |                                           |           |
| Color Overlay             |                                           |           |
| Gradient Overlay          |                                           |           |
| Pattern Overlay           |                                           |           |
| Stroke                    |                                           |           |
| G                         |                                           |           |

# \* Structuur patroon = Wolken.

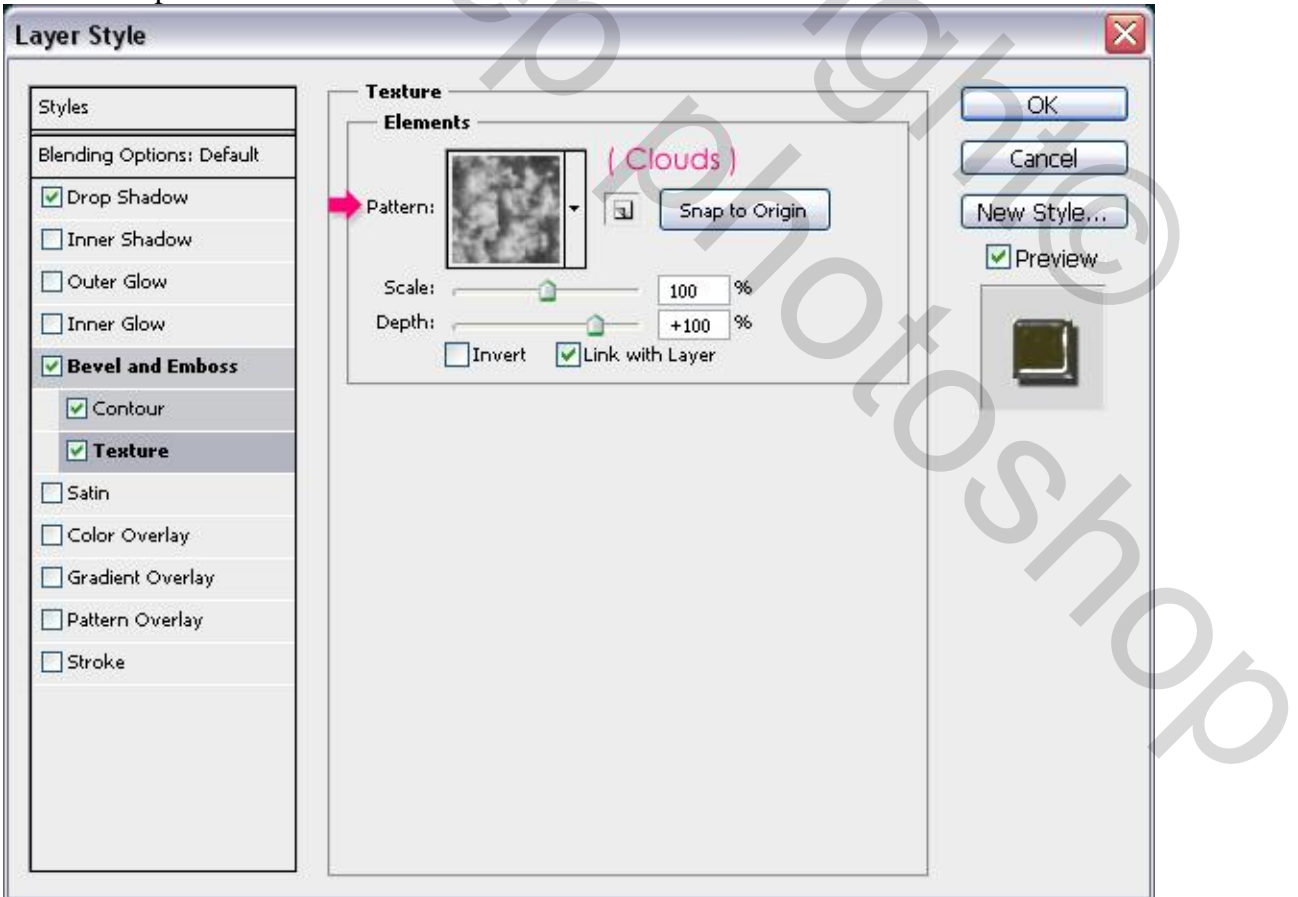

#### Bekomen resultaat.

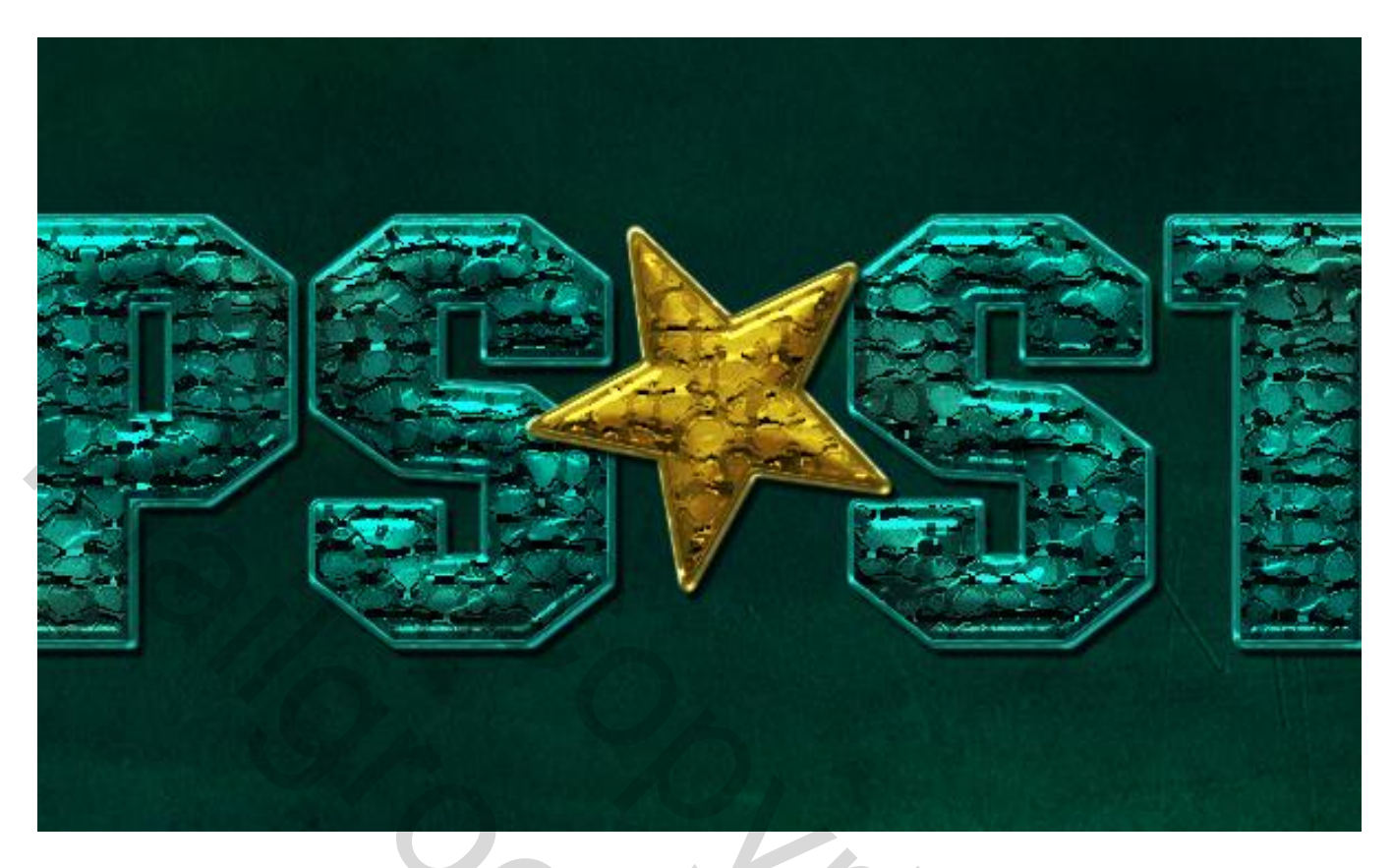

Indien gewenst kan je de kleuren wijzigen voor een ander mooi effect.